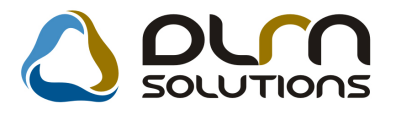

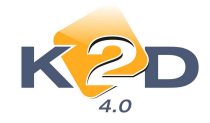

# HÍRLEVÉL HASZNÁLATI ÚTMUTATÓ

# TARTALOMJEGYZÉK

| 1.   | PÉNZÜGY – KÖNYVELÉS                          | 2 |
|------|----------------------------------------------|---|
| 1.1. | Kontírozás                                   | 2 |
| 1.2. | Bejövő számla rögzítés                       |   |
| 1.3. | Általános kimenős számlázás                  | 4 |
| 1.4. | Bank import                                  | 7 |
| 2.   | CRM                                          | 9 |
| 2.1. | Ügyfélforgalom számlálás                     | 9 |
| 3.   | SZERVIZ                                      |   |
| 3.1. | Munkalap                                     |   |
| 4.   | ALKATRÉSZKERESKEDELEM                        |   |
| 4.1. | Gyári alkatrészek                            |   |
| 4.2. | Alkatrészböngésző                            |   |
| 4.3. | Betárolás - gyári alkatrészek                |   |
| 4.4. | Betárolás - egyéb alkatrészek                |   |
| 5.   | GÉPJÁRMŰKERESKEDELEM                         |   |
| 5.1. | Új gépjármű értékesítés                      |   |
| 5.2. | Használt gépiármű értékesítés                |   |
| 6.   | JELENTÉSEK                                   |   |
| 6.1. | Szervizielentés                              |   |
| 7.   | HONDA MÁRKAKERESKEDÉSEKET ÉRINTŐ MÓDOSÍTÁSOK |   |
| 7.1. | Munkalap                                     |   |
|      |                                              |   |

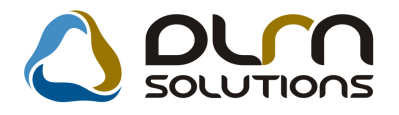

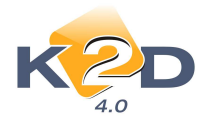

# 1. PÉNZÜGY – KÖNYVELÉS

## 1.1. Kontírozás

• Új riport: Adott időszaki kontírozások

"Kontírozás" modul *Riportok/Idősz.kontírozás* menüpontjából új riport hívható le: "Adott időszaki kontírozások".

A riport szűrhető:

- Időszakra
- Számla prefixekre
- Feladási státuszokra

| Adott | idősz   | aki k  | ontím | ozások   |
|-------|---------|--------|-------|----------|
| ааон  | $uos_2$ | акі кі | onun  | 12ason – |

Időszak: 2011.03.01 - 2011.03.28

2011.03.28. 1 . oldal

Prefix: CARO, GARO, GENI, GENO, Into, INTR Noto, PARO, RES, SERO, SHCO, VIRI VIRO;

Könyvelési státusz: Nem adható fel, Feladható, Feladva (külső), Feladásra előkészítv, Fők. rendsz. feladva, Hiba feladáskor, Hibás előkontírozás, Nem

feladandó,Feladás folyamatban

|             |                    | K2D TESZT KF     | Ъ.           |          |          |           |            |  |
|-------------|--------------------|------------------|--------------|----------|----------|-----------|------------|--|
| Könyv.dát.  | Gazdasági esemény  | Külső számlaszám |              |          |          | Státusz   |            |  |
| A téte lhez | tartozó megjegyzés | Partner          | $F \" o k.s$ | s Dim ID | im2 Dim3 | Tartozik  | Követel    |  |
| 2011.03.01. | PARO-2011/000002   |                  |              |          |          | Feladásra | előkészítv |  |
|             |                    | NAGY PÉTER       | 311          |          |          | 3 778,00  |            |  |
|             |                    | MAGY PÉTER       | 9111         |          |          |           | 3 778,00   |  |
|             |                    |                  |              |          |          | 3 778,00  | 3 778,00   |  |
| 2011.03.02. | PARO-2011/000003   |                  |              |          |          | Feladásra | előkészítv |  |
|             |                    | DEENES BETTEMA   | 311          | ALK      | KKP      | 23 146,00 |            |  |
|             |                    | DIENES BETTIMA   | 4671         | ALK      | KKP      |           | 4 629,00   |  |
|             |                    | DEENES BETTEMA   | 92 14        | ALK      | KKP      |           | 18 517,00  |  |
|             |                    |                  |              |          |          | 23 146.00 | 23 146.00  |  |

A riport tartalmazza:

- Könyvelési dátum
- Gazdasági esemény (Számlaszám)
- Külső számlaszám
- Státusz
- Partner
- Főkönyvi szám
- Dim1
- Dim2
- Dim3
- Tartozik vagy Követel összeg

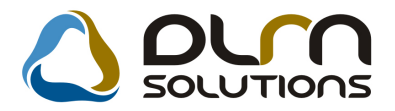

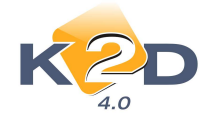

# 1.2. Bejövő számla rögzítés

#### • Pozitív összegű helyesbítő számla

"Bejövő számla rögzítés" modulban pozitív összegű, helyesbítő számla érkeztetésekor a rendszer rákérdez, hogy a rögzített számla biztosan helyesbítő számla-e.

| Aktuális számla adal<br>Napló Toformáció Helve | tainak módosítása Sidenbesz, Sablonok Kontír rinort                                                                                                    |
|------------------------------------------------|----------------------------------------------------------------------------------------------------|
| K C                                            |                                                                                                    |
| Számlafe) Számlatétal<br>Típus Egyé            | Dokumentum Kieg. adatok<br><u>ib tételes Part. rel. Szállító D.nem HUF GENI 201100036</u><br>Attinuc pisco Radon Radon Rado |
| Partner 100<br>Banksz. 1155                    | Autopustininos     Szanna uautina (2011.05.11.)       TESZTPARTNER-100     Folyamatos telj.     Teljesítés dátuma (2011.03.11.)       4466-99551144     Eiter (2011.03.11.)                                                                                                    |
| Nettó                                          | Áfa arányosítás         Érk. dátum         2011.03.11.           10 000,00         Közössége ✓         Levonh.         ® Nem levonh.         Ikt. dátum         2011.03.11.           ,00         ,00         Jóváhagyás áll. Feldolgozás alatt         ✓                                                                                                    |
| Fiz. mód Átuta<br>Költséghely Úi gé            | 10 000,00 Státusz                                                                                                    |
| Számlaszám 2321                                | 13312 Különb. ÁFA-s Normál ® Szla helyett. ©<br>Spec.adózó ♥ közösségen belüli Pénzmozgás ♥                                                                                                    |
| Jovanagyo omso<br>Megjegyzés<br>Jóváhagyó mj.  | IDa     Y     Heg.adot tart.     Eloieg besz?     Eloieg?       Image: Strate Strate St                                                                                      |
| Ellenőrz. mj.                                  | Ellenőrzés dátuma 0000.00.00.00.00                                                                                                    |
|                                                |                                                                                                    |
|                                                | FIGYELMEZTETÉS                                                                                                    |
|                                                | Biztos benne, hogy ez a számla helyesbítő?                                                                                                    |
|                                                | Yes No                                                                                                    |

"Yes" válasz esetén a rendszer érkezteti a számlát.

"No" válasz esetén a rendszer visszatér az "Aktuális számla adatainak módosítása" ablakra, ahol módosíthatóak a megfelelő mezők.

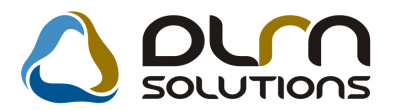

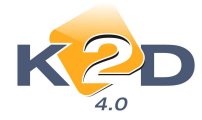

# 1.3. Általános kimenős számlázás

#### • Kötelező "Külső számlaszám"

"Általános kimenő számlázás" modul "Kor.szlagenerálás" menüpontjában rögzített GENO 1000 sorszámú számla felvitelekor a "Külső számlaszám" mező kitöltése kötelező.

| Új számla felvitele<br>Előlegszámlák Stornóz Rontott számla törl, E | l, szla küld, email     |                             | _                  |            | -            | X            |
|---------------------------------------------------------------------|-------------------------|-----------------------------|--------------------|------------|--------------|--------------|
| KZD                                                                 |                         |                             | ns                 |            |              |              |
| Számla típusa Egyéb k                                               | imenő számla            | Part. rel. Vev              | ő                  | GENO       | 100001939    |              |
| Partner NAGY SÁNDOR                                                 |                         | Külső szlaszám              |                    | Nettó      | 100 0        | 00,00        |
| BOOD HATVAN DUTCA                                                   | 1                       |                             | ÁFÁ-s 🔽            | ÁFA        | 25 0         | 00,00        |
| Bankszámlaszám 1091800                                              | 1-00000003-195500       | 05 🗸                        |                    | Total      | 125 0        | 00,00        |
| Fizetési mód Készpé                                                 | nz 🗾 D.nem              | HUF                         | Számla             | dátuma     | 2011.01.01.  |              |
| Költséghely Egyéb                                                   | · · · ·                 |                             | Telj               | .dátuma    | 2011.01.01.  |              |
| Könyv.álla Nem ad                                                   | ható fel <b>FIGYELM</b> | EZTETES                     | ×                  | határidő   | 2011.01.01.  |              |
| Besorolás Általáno                                                  | s vevő                  |                             |                    | atos telj. | Elhatárol    | ás?∏         |
| Állapot-                                                            | $\mathbf{U}$            | Kötelezően meg kell adnia k | ülső számlaszámot! | a száma [  |              |              |
| CAR -                                                               |                         |                             | e                  | g besz?[   | Elĉ          | ileg∏        |
| Visszafizetendő                                                     | G                       | OK                          | 1                  | eg nettó [ |              | ,00          |
| Nyomt. pld. 0                                                       | Aldiv                   |                             |                    | ileg ÁFA   |              | 00,          |
| Megjegyzés a számlán                                                |                         |                             | J.                 | Egy        | /éb megjegyz | és 💺         |
| F 🚫 🗐 F 🐼 💥                                                         |                         |                             |                    |            |              | <u>ok</u>    |
| Cikk/szolgáltatás Megnev                                            | vezés                   | Stat. kód                   | Menny.             | Мее        | Egységár     | En           |
|                                                                     | EKEŠITĖS                | Resoundsaressoun            | 1,00               | DB         | 100 00       | <u>00,00</u> |

GENO 1000 számla helyesbítésekor/stornózásakor a nyomtatódó GENO 2011 sorszámú számlán a hivatkozás a külső számlaszámra történik.

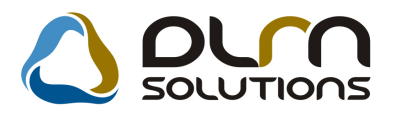

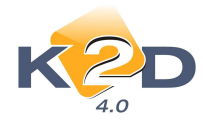

|                                                                                                    |                                                                | M                                                | Iódosító sz<br>1. példány                                                                                                    | ámla<br>1/1.                                           | oldal                                          | ULAS<br>ULAS<br>UNICAL<br>DOS                                                                                                    |  |
|----------------------------------------------------------------------------------------------------|----------------------------------------------------------------|--------------------------------------------------|----------------------------------------------------------------------------------------------------|--------------------------------------------------------|------------------------------------------------|----------------------------------------------------------------------------------------------------|--|
| Szállító:<br>K2D TESZT KFT<br>1037 Budapest<br>Zay u. 24<br>Adoszam: 1111111-1<br>Bankzamia: 1091800<br>Bank: concretor navk<br>Tel: 3620089998 | 1-11<br>1-00000003-19550003<br>HINKARS ZET.<br>Fax: 3635668955 | Vevö:<br>NAGY 5.<br>300<br>D 0<br>Ma             | Vevö: Parmerkod: 8 869<br>NAGY SÅNDOR<br>3000 HATVAN<br>D UTCA 1<br>Magyarország<br>Levelezési cím:<br>NAGY SÅNDOR<br>3000 HATVAN<br>D UTCA 1<br>Magyarország |                                                        |                                                | Számlaszám:<br>GENO-2011/0003.<br>Számla kelte:<br>2011.03.24<br>Fizetési határidő:<br>2011.04.04<br>Teljesítés dátuma:<br>2011.01.01<br>Fizetés módja:<br>Arutala |  |
| eMail: email@email.)<br>T.h.:KÖZPONTI TEL<br>1037 BUDAPEST, ZA                                                                                  | uı;email2@email.hu<br>EPHELY<br>YU24                           | NAGY S.<br>300<br>D U<br>Ma                      |                                                                                                    |                                                        |                                                |                                                                                                    |  |
|                                                                                                    |                                                                | al inc                                           |                                                                                                    |                                                        |                                                |                                                                                                    |  |
| Módosított számla sz                                                                                                    | câm: 1234                                                      |                                                  |                                                                                                    |                                                        |                                                |                                                                                                    |  |
| Manusica Mas                                                                                                    | I Fourd                                                        | mex, sooigana                                    | Matta erteb (MTTF)                                                                                                    | 1F4                                                    | E A Artab (UTE                                 | Protes areab /UTIE                                                                                                    |  |
| -1,00 DB<br>Előleg számla(k):                                                                                                    | GJ<br>JI                                                       | ÉRTÉKESÍ1<br>00 000,00                           | rés -100 000,00                                                                                                    | 25,00 %                                                | -25 000,00                                     | <sup>2</sup> -125 000,00                                                                                                    |  |
|                                                                                                    |                                                                |                                                  | Ă                                                                                                    | FA összeser                                            | (HUF):                                         | -25 000,00                                                                                                    |  |
| -                                                                                                    | ÁFA analitika                                                  |                                                  | F                                                                                                    | izetendő ös                                            | szesen (HUF):                                  | -125 000.00                                                                                                    |  |
| ÀFA 25% HUF                                                                                                    | alap<br>-100 000,00                                            |                                                  | AFA -25 000,00                                                                                                    |                                                        |                                                |                                                                                                    |  |
| Összesen                                                                                                    |                                                                |                                                  | <u>0</u> 1-                                                                                                    |                                                        |                                                |                                                                                                    |  |
| Hivatkozáz:                                                                                                    | Módosttott számla                                              | Teljestës datu                                   | ma Netto érték (HUF) AFA                                                                                                    | ertek (HUF)                                            | (HUF)                                          | Brutto ertek (HUF)                                                                                                    |  |
| Modositort összeg                                                                                                    | GENO-1000 / 01939                                              | 2011.01                                          | .01 100 000,00                                                                                                    | 25 000,00                                              | 0.00                                           | 125 000,00                                                                                                    |  |
|                                                                                                    | A sz<br>Fizetési késedelen                                     | "FIGYELE<br>zámla a 24/1995<br>t esetén, a minde | MI A BANKSZÁMEA SZÁMA<br>(XE. 22.) PM rendeleiben fogl<br>nikori jegybankt alapikamat ké                                                                      | MEGVÁLTOZOT<br>altaknak megfelet<br>tszeresét számítju | T."<br>Ben készült<br>k fel késedelmi kamathén | ŧ!                                                                                                    |  |

### • GENO stornó/helyesbítő számla teljesítési dátuma

GENO számla stornózásakor és helyesbítésekor a stornó és helyesbítő számlák teljesítési dátuma 2 féle lehet:

- 1. Az eredeti (stornózott/helyesbített) számla teljesítési dátuma
- 2. A számla kiállításának napja (azaz a mai nap)

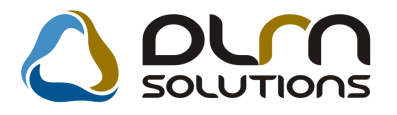

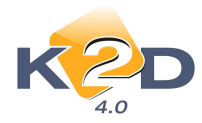

| Adott számla adatainak módos<br>Előlegszámlák Stornóz Rontott szám | <b>ítása</b><br>la törl, El. szla küld, email |                                           |                             |                         | ×         |
|--------------------------------------------------------------------|-----------------------------------------------|-------------------------------------------|-----------------------------|-------------------------|-----------|
| KZD                                                                |                                               |                                           | s                           |                         |           |
| Számla típusa                                                      | Egyéb kimenő számla 🗾                         | Part. rel. Vevő                           |                             | GEN0 2011               | 00033     |
| Partner ANTAL PETRA                                                | 0                                             |                                           |                             | Nettó                   | -10000,00 |
| 4400 NYÍREGYHÁZA                                                   | KÉMÉNYSEPRŐ U. 66.                            |                                           |                             | ÁFA                     | 0         |
| Bankszámlaszám                                                     | 10918001-00000003-19550005                    |                                           | and the second second       | Totál                   | -10000,00 |
| Fizetési mód                                                       | Atutalás <u>Pnem</u> H                        | UF                                        | Számla o                    | látuma[2011.03          | .28       |
| Költséghely                                                        | Egyéb 🗾                                       |                                           | Telj.c                      | látuma 2011.03          | .28.      |
| Könyv.álla                                                         | Nem adható fel                                |                                           | Fizetési h                  | atarid0[2010.08         | .31.      |
| Besorolas                                                          | Altalanos vevo                                |                                           | Folyama                     | os telj. Elh            | atarolas? |
| Allapot                                                            |                                               | 1                                         |                             |                         |           |
| LAR-                                                               |                                               | 1                                         | ner<br>Holupohíte           |                         | 102       |
| Nuomt nid                                                          |                                               | Y                                         | neiyesuite                  | a szia. 2010001         | 105       |
| Megjegyzés a számlán                                               |                                               |                                           | E E                         | igyéb megjegy           | rzés 📕    |
| <u> </u>                                                           |                                               |                                           |                             |                         | NO<br>OK  |
| Cikk/szolgáltatás                                                  | Megnevezés                                    | Stat. kód                                 | Menny. N                    | lee Egység              | jár En    |
| ING                                                                | ING                                           |                                           | -1,00 D                     | B.                      | 10 000,00 |
|                                                                    |                                               |                                           |                             |                         |           |
| <b>A</b> [                                                         |                                               |                                           |                             |                         | <u>)</u>  |
|                                                                    |                                               | ndramatranatranatratian anatranatranatran | ananananan anananananananan | ranaranaranahananahanah |           |

#### • GENO számlán üzembentartó feltűntetése

"Általános kimenő számlázás" modulban készülő olyan GENO számla estén, mely gépjármű kapcsolattal rendelkezik (Pl. "Gépjármű számla" típus) feltűntethető az üzembentartó személye.

Az üzembentartó adatainak megadása nem az "Új számla adatainak" felvitele ablakon, hanem a számlához kapcsolt gépjármű adatok megadásánál történik.

| Új gépjármű felvi<br>Envebek Menjelöl | itele<br>ési tínus |           |                  |             |                    |             |
|---------------------------------------|--------------------|-----------|------------------|-------------|--------------------|-------------|
|                                       |                    |           |                  |             |                    |             |
| Rendszám                              | HKU-840            |           | ID I             |             |                    | ID 3486 🔺   |
| Gyártmány                             | HONDA              | •         | Típus HR-V 1.6I  |             | •                  | Élő 主       |
| Szín                                  | VILÁGOSSZÜRKE      |           | ↓                | Kárpit      |                    |             |
| Alvázszám                             | JHMGH47701S2010    | 28        |                  | Motorszám   | D16W51100762       |             |
| Tulajdonos                            | DIENES BETTINA     |           |                  | 6           | 2                  |             |
| Üzembent.                             | ESZÉNYI GÁBOR      |           |                  | 8870        |                    |             |
| Ko                                    | ntakt személy SZU  | AVIKOVSZK | 1 ÁGNES          |             |                    |             |
|                                       | Tel. U62L          | 13/01556  | (10)             |             |                    |             |
| Fajta                                 | SZGK -             | Uzemm     | od Benzin        |             |                    |             |
| Guártáci ávilt                        | 6 2000/01          | мічагсзор | Hazai fora b     | 2000 12 27  | 6.0                | anal fara h |
| Forgalmi ér                           | v. 2006.12.21.     |           | mazar iorg. n.   | 2000.12.27. | С К                | ülf.fora.h. |
| Kártyaszá                             | m                  |           | Kártya érv. dát. | 0000.00.00. | J                  |             |
| Megjegyzé                             | s                  |           |                  |             |                    |             |
|                                       |                    |           |                  |             |                    |             |
|                                       | Kategória Tere     | epjáró    | -                | Garancia    | érv. 0000.00.00    | ).          |
|                                       | Ccm                | 1590      |                  | Futot       | t <b>km</b> 133000 |             |
|                                       | Bruttó súly        | 1         |                  | Ut.         | iav. 1. 2006.06.20 | ı 💆         |
|                                       |                    |           |                  |             |                    | NO OK       |
|                                       |                    |           |                  |             |                    |             |

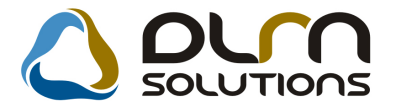

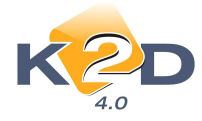

Az üzembentartó megjelenítése a számlán rendszerparaméter függő, a beállításhoz kérje a DLM Solutions munkatársainak segítségét.

# 1.4. Bank import

#### • Több számla hozzárendelése egy banki tételhez

"Bank import" modulban elektronikus banki feldolgozáskor a "Kiválasztott rekord módosítása" ablakban 1 banki tételhez manuálisan több számla is hozzárendelhető.

| 🍟 Kiválasztott rekord módosítása              |                                                                                               | ×                                     |
|-----------------------------------------------|-----------------------------------------------------------------------------------------------|---------------------------------------|
| Ken () oru                                    | SOLUTIONS                                                                                     |                                       |
| File neve 201010041004_1.DAT                  | Állapot Részben feldolgozva                                                                   | ID 105                                |
| Bank neve (N) OTP                             | Bankszámlaszám 11794008-20525220-                                                             |                                       |
| Kivonat dátuma 2010.10.04.                    | Bedolg.dátuma 2010.10.12.                                                                     |                                       |
| Számlaszám                                    | Kivonat sorszáma 000                                                                          | Kivonat OTP IMP                       |
| Nyitó egyenleg ,00                            | Záró egyenleg 137 998,00                                                                      | Pénznem HUF                           |
| Terhelések ,00                                | Jóváírások 137 998,00                                                                         |                                       |
| Terhelési tételek                             | Jóváírási tételek 2                                                                           |                                       |
| 🗖 Bankba beemelendők                          |                                                                                               | -                                     |
| T/J A tétel jePartner (file-ból) Partner neve | Bank azono Partner számlaszám Partner számlaszá                                               | ma Total Prefix Számlaszám            |
| J GARIBO KERESKEDELMI, SZOL TESZTPARTNER-3    | 20700268 4341330251100005 20700268-43413302-<br>k 0200014 0000000512452822 k 0200014 00000005 | 5110 26 750,00<br>1218 111 248 0 2275 |
| ESCHARGE FUNNESS TESSTRACHERS                 | 10000014 200000012102003 [10000014-30000000-                                                  |                                       |
|                                               |                                                                                               |                                       |
|                                               |                                                                                               |                                       |
|                                               |                                                                                               | <b>B</b>                              |
| 2                                             |                                                                                               |                                       |
|                                               | 🕺 😵 🕯                                                                                         | Kogal                                 |
|                                               |                                                                                               |                                       |

A "Kiválasztott rekord" módosítása ablakban a kiválasztott tétel "Számlaszám" oszlopra duplán

kattintva vagy a kattintással megjelenik a "Számlák" ablak. Itt lehet az adott banki terheléshez, vagy jóváíráshoz számlákat hozzárendelni.

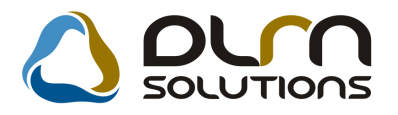

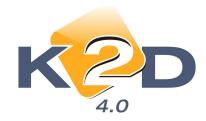

| 🚰 Számlák                                 |                                                                         | ×          |
|-------------------------------------------|-------------------------------------------------------------------------|------------|
| K CON                                     | Bankkivonat tétel összege     111 248,00       Összesen     -116 029,00 |            |
| Prefix Számlaszám Összeg Partner neve     | Számla összege Megjegyzés                                               | Bankkivona |
| GENI 200500987 -117 559,00 TESZTPARTNER-3 | -117 559,00                                                             | 4043       |
|                                           |                                                                         |            |
| ↓<br>Összeg                               |                                                                         | NOOK       |

A "**Számlák**" ablakban az adott tételhez új számlát a vagy a ikon megnyomásával rögzíthetünk.

A megjelenő "**Számlák böngészése**" ablakban választható ki a számla, majd az OK gomb megnyomásával a számla az adott tételhez rendelődik.

| ENI 200<br>ENI 200<br>ENI 200<br>ENI 200<br>ENI 200<br>ENI 200<br>ENI 200<br>ENI 200 | 0500987<br>0900251<br>0900134<br>0800648<br>0800630 | 2050778<br>51651651651<br>www<br>2819020599 | TESZTPARTNER-3<br>TESZTPARTNER-104<br>TESZTPARTNER-114 |                              | ,00<br>,00 | -117 559,00                                                                                                    | -94 0/    |
|--------------------------------------------------------------------------------------|-----------------------------------------------------|---------------------------------------------|--------------------------------------------------------|------------------------------|------------|----------------------------------------------------------------------------------------------------|-----------|
| ENI 200<br>ENI 200<br>ENI 200<br>ENI 200<br>ENI 200<br>ENI 200                       | 0900251<br>0900134<br>0800648<br>0800630            | 51651651651<br>www<br>2819020599            | TESZTPARTNER-104<br>TESZTPARTNER-114                   |                              | ,00        | -1 250 000,00                                                                                                    | -1 000 00 |
| ENI ▼ 200<br>ENI ▼ 200<br>ENI ▼ 200<br>ENI ▼ 200<br>ENI ▼ 200                        | 0900134<br>0800648<br>0800630                       | www<br>2819020599                           | TESZTPARTNER-114                                       | ·                            | 1          | and a feat of the second second s | 1 000 00  |
| ENI 200<br>ENI 200<br>ENI 200<br>ENI 200                                             | 10800648<br>10800630                                | 2819020599                                  |                                                        |                              | 00,        | -1 250,00                                                                                                    | -1.00     |
| ENI 200<br>ENI 200                                                                   | 10800630                                            |                                             | HUNGAROPHARMA GYÓGYSZERKERES                           | NORMÁL                       | ,00        | -3 804,00                                                                                                    | -3 17     |
| ENI  200 ENI  200                                                                    |                                                     | 08F-HB0024646                               | TESZTPARTNER-4563                                      | NORMÁL                       | 00,        | -5 513,00                                                                                                    | -5 2      |
| ENI - 200                                                                            | 0800631                                             | 08F-HB0024647                               | TESZTPARTNER-4563                                      | NORMÁL                       | ,00        | -1 581,00                                                                                                    | -1 50     |
|                                                                                      | 0800632                                             | 08F-HB0024648                               | TESZTPARTNER-4563                                      | NORMÁL                       | 00,        | -1 186,00                                                                                                    | -98       |
| ENI 🔽 200                                                                            | 0800635                                             | 08F-HB0024803                               | TESZTPARTNER-4563                                      | NORMÁL                       | ,00        | -956,00                                                                                                    | -75       |
| ENI 🗾 200                                                                            | 0800636                                             | 08F-HB0024804                               | TESZTPARTNER-4563                                      | NORMÁL                       | 00,        | -2 600,00                                                                                                    | -2 47     |
| ENI 🗾 200                                                                            | 0800651                                             | 08F-HB0025073                               | TESZTPARTNER-4563                                      | NORMÁL                       | ,00        | -981,00                                                                                                    | -9(       |
| ENI 🗾 200                                                                            | 0800449                                             | STSZ00079/2008                              | KOLTAI ERNŐ                                            | -2498                        | 00,        | -4 559,00                                                                                                    | -4 34     |
| ENI 🔽 200                                                                            | 0800452                                             | STSZ00080/2008                              | KOLTAI ERNŐ DR.                                        | -2498                        | 00,        | -4 559,00                                                                                                    | -4 34     |
| ENI 👤 200                                                                            | 0900142                                             | 1                                           | HONDA HUNGARY KET.                                     |                              | 00,        | -205 676,00                                                                                                    | -164 54   |
| ENO 👤 10                                                                             | 0000004                                             | 100000004                                   | TESZTPARTNER-3236                                      |                              | 00,        | 43 161,00                                                                                                    | 34 5.     |
| ENO 👤 10                                                                             | 0000008                                             | 100000008                                   | TESZTPARTNER-2523                                      | biztosítós számla és ann:    | 00,        | 14 976,00                                                                                                    | 11 98     |
| ENO 🔽 100                                                                            | 0000009                                             | 100000009                                   | TESZTPARTNER-4678                                      | BIZTOSÍTÓS SZÁMLA SE         | ,00        | 15 875,00                                                                                                    | 12.70     |
| ENO 🔽 100                                                                            | 0000010                                             | 100000010                                   | TESZTPARTNER-2475                                      | GLB-014 SZKG JAVITÁS         | ,00        | 22 176,00                                                                                                    | 17.74     |
| ENO 🗾 100                                                                            | 0000016                                             | 100000016                                   | TESZTPARTNER-6024                                      | HTY-766 (Timkó Bíborka       | ,00        | 9 289,00                                                                                                    | 7 4:      |
| ENO 100                                                                              | 0000023                                             | 100000023                                   | TESZTPARTNER-5253                                      | þiztosító által nem térített | 00,        | 2 043,00                                                                                                    | 1.6:      |
| 1                                                                                    |                                                     | 1                                           |                                                        |                              |            |                                                                                                    | •         |

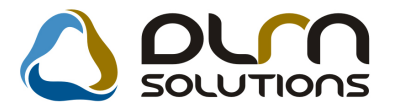

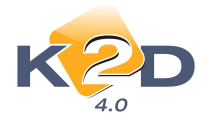

Amennyiben egy banki bizonylathoz több számla került hozzárendelésre, akkor a "Kiválasztott rekord" módosítása ablakban a "**Prefix**" és a "**Számlaszám**" oszlopok kék színnel megjelölésre kerülnek. Továbbá a "**Prefix**" oszlopban az adott bizonylathoz rendelt számlák darabszáma kerül megjelenítésre.

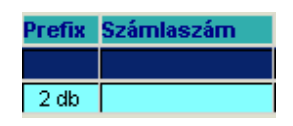

A számlák hozzárendelését követően a bankimport feldolgozása a már megismert módon folytatódik.

# 2. CRM

# 2.1. Ügyfélforgalom számlálás

#### • Bővített cím rögzítés személyes adatoknál

"Ügyfélforgalom számlálás" modulban kérdőív rögzítésekor az érdeklődő személyének felvitelekor ("Érdeklődő (részl.)" fül) a címet a bővített módú felvitellel kell rögzíteni.

| 👹 Kérdőív összeállítása ( Érdeklődő-motor ) 🛛 🛛 🛛 🔀                                                               |
|----------------------------------------------------------------------------------------------------|
| Megjegyzés Státusz                                                                                                |
| Érdeklődő (részl.) Érdeklődő (részl.) Új mkp érd. Beszámítandó mkp Új mkp érd. Használt mkp érd. Beszámítandó mkp |
|                                                                                                    |
|                                                                                                    |
| Magánszemély Cég     Feldolgozás alatti                                                                           |
| Partner TESZTPARTNER-28                                                                                           |
| Vezetéknév                                                                                                    |
| Keresztnév TESZTPARTNER-28                                                                                        |
| Név TESZTPARTNER-28                                                                                               |
|                                                                                                    |
|                                                                                                    |
|                                                                                                    |
|                                                                                                    |
| Tel                                                                                                    |
| Fax                                                                                                    |
| Email                                                                                                    |
| Szül.idő 0000.00.00.                                                                                              |
|                                                                                                    |
| 1                                                                                                    |

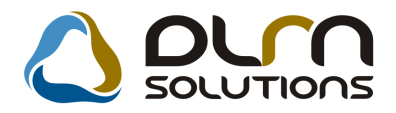

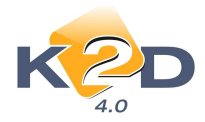

# 3. SZERVIZ

### 3.1. Munkalap

#### Nagyobb vonalkód

"**Munkalap**" modulból nyomtatható "**Munkalap**" (xd16serwsord.rpt típusú) riporton a vonalkód méretét nagyobbra vettük, hogy a vonalkód olvasóval könnyebb legyen a leolvasás.

#### • "Nyitott munkalapok státusz szerint" riporton összesítés

"Munkalap" modul *Riportok/MI.állapot* szerint menüpontból nyomtatható "Nyitott munkalapok státusz szerint" riport végére felkerült egy összesítő rész:

- Műveletek összesen
- Kitárolt alkatrészek összesen
- Beépített alkatrészek összesen

|                    |                      |                             |                          | 2011.03.30.                   |
|--------------------|----------------------|-----------------------------|--------------------------|-------------------------------|
|                    | 1                    | Nyitott munkalapo           | k státusz szerint        | 14 . oldal                    |
|                    |                      | K2D TESZ                    | TKFT.                    |                               |
|                    |                      |                             |                          | 4 250,00 Ft                   |
| Kitárolt alkatrés: | zek                  |                             |                          | 0,00 F1                       |
|                    |                      |                             | 2011/000037 összesen:    | 4 250,00 Ft                   |
| Munkalap szám:     | 2011/000042          | Típusa: Normál              | G. j. rendszáma: HHH-111 | Megnyiiiva: 2011.03.11.       |
| Partner:           | HHG OKTATAS T.       | ESZIPARINER 3               |                          | Összeállította: <i>dmsdba</i> |
|                    | Gy artimany : HO2020 | A ACC IOURBR 2.21 CIDIBAB L | 1K F                     |                               |
| Műve let           |                      |                             |                          |                               |
|                    |                      |                             |                          | 8 500,00 Ft                   |
| Kitárolt alkatrés  | zek                  |                             |                          | 2 071,00 Fi                   |
| Beépített alkatré  | szek                 |                             |                          |                               |
|                    |                      |                             |                          | 2 230,00 Fi                   |
|                    |                      |                             | 2011/000042 összesen:    | 12 801,00 Ft                  |
|                    |                      |                             | M űvelet összesen:       | 527 079,32 Ft                 |
|                    |                      |                             | Kitárolt alk. összesen:  | 2 170 548,77 Ft               |
|                    |                      |                             | Beépített alk. összesen: | 1 513 433,63 Ft               |

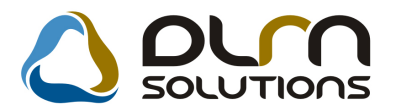

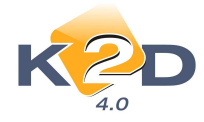

• "Időszaki közvetített szolgáltatások" riporton eladási ár-beszerzési ár

"Munkalap" modul *Riportok/ld.közv.szolg.-k* szerint menüpontból nyomtatható "Időszaki közvetített szolgáltatások" riportra felkerült az eladási ár és a beszerzési ár közötti különbség.

|                                                                                   |                                                          | Л                               | Időszaki )<br>Megrendelés dátumána.         | <b>közvetített sz</b><br>k vizsgált időszaka | o <b>lgálatások</b><br>: 2011.01.012011.03.30. |              | 2011.03.30.             |  |  |
|-----------------------------------------------------------------------------------|----------------------------------------------------------|---------------------------------|---------------------------------------------|----------------------------------------------|------------------------------------------------|--------------|-------------------------|--|--|
|                                                                                   |                                                          |                                 |                                             |                                              |                                                |              | 1. olda                 |  |  |
|                                                                                   |                                                          |                                 |                                             | K2D TESZT KFT.                               |                                                |              |                         |  |  |
| Munkalap sz. Beszállító                                                           |                                                          |                                 |                                             | Partner                                      |                                                | Muni         | kalap státusz           |  |  |
| Szolg, megnevezése                                                                | Menny.                                                   | Besz. e gys. ár                 | Blad. egys. ár Megrend dát                  | t.                                           | Kape sol ódó szám lák                          |              | Szolg. státusz          |  |  |
| Beszállító: HONDA HUNGA<br>2011 / 000040 HONDA HUNGARY.<br>HONDA ASSIST + 18V     | <b>RY KFT.</b><br><i>KFT: 2040 B t</i><br><i>2.00 DB</i> | UDAÖRS, TÖRÖKB.<br>4 400,00 Pt  | ÁLDATI UTCA 25/B<br>4 900.00 Pt 2011.03.11. | HHG OKTATÁS :<br>SERO-2011/000032            | TESZTPARTNER I 1050 BUDAPEST, TESZ             | TUTCA I Szám | lázva<br>Leszállítva    |  |  |
| HONDA HUNGARY KFT. öss                                                            | zesen:                                                   |                                 |                                             |                                              |                                                |              |                         |  |  |
| Beszerzési ár összesen:                                                           |                                                          | 4 400,00 Ft                     |                                             |                                              |                                                |              |                         |  |  |
| Eladási ár összesen:                                                              |                                                          | 4 900,00 Ft                     |                                             |                                              |                                                |              |                         |  |  |
| Különbség:                                                                        |                                                          | 500,00 Ft                       |                                             |                                              |                                                |              |                         |  |  |
| Beszállító: TE SZTPAR TNE<br>2011 / 000037 TESZTPARINER-3 2<br>HONDA ASSIST + IÉV | R-3<br>040 B UDAÖB<br>2 00 DB                            | RS, TBSZT ÚT 603<br>4 400,00 Pt | 4 900,00 Pt 2011.03.11.                     | TESZTPARTNER<br>-                            | 372 11 13 BUDAPEST, TESZT U. 372               | Jartu        | ás alatt<br>Leszállítva |  |  |
| TE SZTPARTNER-3 összesen:                                                         |                                                          |                                 |                                             |                                              |                                                |              |                         |  |  |
| Beszerzési ár összesen:                                                           |                                                          | 4 400,00 Ft                     |                                             |                                              |                                                |              |                         |  |  |
| Eladási ár összesen:                                                              |                                                          | 4 900,00 Ft                     |                                             |                                              |                                                |              |                         |  |  |
| Különbség:                                                                        |                                                          | 500,00 Ft                       |                                             |                                              |                                                |              |                         |  |  |
| Mindösszesen:                                                                     |                                                          |                                 |                                             |                                              |                                                |              |                         |  |  |
| Beszerzési ár összesen:<br>E lad ási ár összesen:                                 |                                                          | 8 800,00 Ft<br>9 800,00 Ft      |                                             |                                              |                                                |              |                         |  |  |
| Különbség:                                                                        |                                                          | 1 000,00 Ft                     |                                             |                                              |                                                |              |                         |  |  |

Alkatrész ELÁBÉ előzetes összesítés

"Munkalap" modul "Kijelölt munkalap adatainak módosítása" ablak Számla/Alk. Elábé előzetes menüpontjából indítható "Előzetes alkatrész-felhasználási kimutatás próbaszámla alapján" ablakra felkerült egy "Összesen" sor, mely összesíti az oszlopok adatait.

| sz-felhasználási kimutatás próba                                   | aszámla alapján   |                                                                                                    |                                                                                                    |                                                                                                    |                                                                                                    | ×                                                                                                    |
|--------------------------------------------------------------------|-------------------|----------------------------------------------------------------------------------------------------|----------------------------------------------------------------------------------------------------|----------------------------------------------------------------------------------------------------|----------------------------------------------------------------------------------------------------|----------------------------------------------------------------------------------------------------|
| paszámla ID: <mark>3323 – – – – – – – – – – – – – – – – – –</mark> | 2011.03.18. 09    | :35:0                                                                                                    |                                                                                                    |                                                                                                    |                                                                                                    |                                                                                                    |
| Megnevezés                                                         | Nettó eredmé      | Bruttó eredm                                                                                                   | Menny.                                                                                                    | Engedm.egy:                                                                                                    | Nettó érték E                                                                                                    | Bruttó értél                                                                                                    |
| ELEMENT,SET,OIL                                                    | 2 240,00          | 2 800 ,25                                                                                                    | 5,00                                                                                                    | 1 671,00                                                                                                    | 8 355,00                                                                                                    | 10 444,00                                                                                                    |
|                                                                    | 2 240,00          | 2 800,25                                                                                                    | 5,00                                                                                                    |                                                                                                    | 8 355,00                                                                                                    | 10 444,00                                                                                                    |
|                                                                    |                   |                                                                                                    |                                                                                                    |                                                                                                    |                                                                                                    |                                                                                                    |
|                                                                    |                   |                                                                                                    |                                                                                                    |                                                                                                    |                                                                                                    | •                                                                                                    |
|                                                                    | paszámla ID: 3323 | Megnevezés         Nettő eredmé           ELEMENT,SET,OIL         2 240,00           2 240,00         2 240,00 | Megnevezés         Nettó eredmé Bruttó eredm           ELEMENT, SET, OIL         2 240,00         2 800,25           2 240,00         2 800,25 | Megnevezés         Nettó eredmé Bruttó eredm Menny.           ELEMENT,SET,OIL         2 240,00         2 800,25         5,00           (2 240,00)         2 800,25         5,00 | Daszámla ID: 3323         2011.03.18.09:35:0           Megnevezés         Nettó eredmé Bruttó eredm Menny. Engedm.egy<br>ELEMENT,SET,OIL         2 240,00         2 800,25         5.00         1 671,00           (2 240,00)         2 800,25         5,00         1         671,00         2         200,25         5,00         1         671,00         1         671,00         1         671,00         1         671,00         1         671,00         1         671,00         1         671,00         1         671,00         1         671,00         1         671,00         1         671,00         1         671,00         1         671,00         1         671,00         1         671,00         1         671,00         1         671,00         1         671,00         1         671,00         1         671,00         1         671,00         1         671,00         1         671,00         1         671,00         1         671,00         1         671,00         1         671,00         1         671,00         1         671,00         1         671,00         1         671,00         1         671,00         1         671,00         1         671,00         1         671,00         1         1 | Daszámla ID:         3323         2011.03.18.09:35:0           Megnevezés         Nettó eredmé Bruttó eredm Menny.         Engedm.egy Nettó érték           ELEMENT, SET, OIL         2 240,00         2 800,25         5.00         1 671,00         8 355,00           2 240,00         2 800,25         5,00         1 671,00         8 355,00 |

• Árajánlat riporton %-s kedvezmény megjelenítése

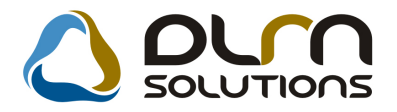

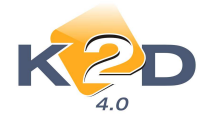

#### "Munkalap" modul "Kijelölt munkalap adatainak módosítása" ablak Nyomtatás/Árajánlat menüpontjából nyomtatott "Árajánlat" riporton feltűntetésre kerül a kedvezmény %-a.

| -                           |                 |                                       |               |                          | Munkalap szár | n: 2011/000017         |  |  |  |
|-----------------------------|-----------------|---------------------------------------|---------------|--------------------------|---------------|------------------------|--|--|--|
|                             |                 |                                       | Ajánla        | t                        |               |                        |  |  |  |
|                             |                 | (0                                    | Fépjármű ja   | vításra)                 |               | I ( I oldal            |  |  |  |
|                             |                 |                                       |               |                          |               |                        |  |  |  |
| Szolgáltató:                |                 |                                       | Ajánlatkérő   | :                        |               | 1                      |  |  |  |
| K2DTESZT KFT.               |                 |                                       | нн сокт       | ATÁS TESZTPARTN          | ER 1          |                        |  |  |  |
| 1037 Budap                  | est             |                                       | 1050          | BUDAPEST                 |               |                        |  |  |  |
| Zay v. 24                   |                 |                                       | TESZT UT      | TESZT UTCA I             |               |                        |  |  |  |
| Kapcsolattartó: -           |                 |                                       |               | T elefonszáma:           | 3620111222    | 22                     |  |  |  |
| Gépjármű adatok:            | apz;            | · · · · · · · · · · · · · · · · · · · |               |                          |               |                        |  |  |  |
| Modell: HONDAMKP            | CBF 1000 3      | tin: FEKElE<br>Materia (m. 700006     | 01061294667   |                          | 1             |                        |  |  |  |
| Kenaszam: 000-111           |                 | Alvazizam: ZDCSCJ                     | 81001254507   | 142 0107 5 2             | am: 1254      |                        |  |  |  |
| A gépjármű állapota:        |                 |                                       |               |                          |               |                        |  |  |  |
| Kilóméter-óra állás:        | 1 000 km        |                                       | Üze many a    | 1g szint: 0,00           |               |                        |  |  |  |
| Látható sérülések:          | -               |                                       |               |                          |               |                        |  |  |  |
| A megrendelő leírása :<br>- | a hibáról:      |                                       |               |                          |               |                        |  |  |  |
| Megrendelés ideje: 2        | 011.01.27       | 11:33                                 | Munkalap típu | sa: Normál               |               |                        |  |  |  |
|                             |                 | 1,00                                  |               |                          |               |                        |  |  |  |
| Felhasználandó alkatz       | észek:          |                                       |               |                          | 1             |                        |  |  |  |
| Megnevezés                  | Mermy. Me       | e. Listaár                            | E gysé gár    | Kedv. egys. ár – Kedv. % | Nettó érték   | Bruttó érték Gar. Fiz. |  |  |  |
| ELEMENT, SET, OIL           | 5,00 Di         | 3 1 671,00                            | 1 568,00 Ft   | 1 671,00 -6,57%          | 8 355,00 Ft   | 10443,75 Ft - +        |  |  |  |
| Megjegyzés :                |                 |                                       |               |                          |               |                        |  |  |  |
|                             |                 |                                       |               |                          | Vállalási ár  |                        |  |  |  |
| Az ügyfél az eseflegesen i  | kiszerelésre ko | arülő alkatrészekrenem                | tartigényt!   |                          | N             | ettó Bruttó            |  |  |  |
|                             |                 |                                       |               | Előzetes tájékoztató:    | 1 200,0       | 10 Ft 1 500,00 Ft      |  |  |  |
|                             |                 |                                       |               | Osszesilen:              | 0 322,0       | 0 FL 10 445,75 FL      |  |  |  |

#### • Jótállási jegyen új szövegezés

A "Munkalap" modulból nyomtatódó "Jótállási jegy" riportra lehetőség van új szövegezés felvitelére.

#### Ez a szöveg a következő:

"A 249/2004. (2004.VIII.27.) Korm. számú rendelet alapján amennyiben a számla végösszege (ÁFAval és anyagköltséggel) meghaladja a 20.000.- Ft-ot, személygépkocsi és motorkerékpár esetén a megrendelőt hat hónapi jótállás illeti meg.

Ezen jótállás a Polgári Törvénykönyv 685. § d) pontja szerint csak azt a megrendelőt illeti meg, aki fogyasztónak minősül, vagyis nem gazdasági vagy szakmai tevékenysége körébe eső célból használt személygépkocsira, illetve motorkerékpárra végezteti a karbantartást, javítást.

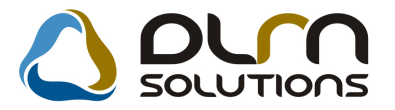

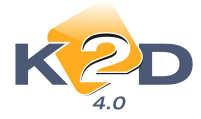

A jótállást ezen jótállási jeggyel lehet érvényesíteni azzal, hogy a jótállás kezdő időpontja a járműnek az ügyfél által történő átvételének a napja.

A jótállás nem érinti a fogyasztó törvényből eredő jogait.

A jótállás alapján mindazokat az igényeket érvényesítheti a fogyasztó, melyek hibás teljesítés esetén szavatossági jogként gyakorolhatók.

A javítás és karbantartás során csak az általunk biztosított alkatrészeket használjunk fel, a jótállás ugyanis nem terjedne ki a fogyasztó által biztosított anyagok felhasználására."

| Szállító:<br>K2D TES<br>1037 1<br>Zay u. 34                           | ZT KFT.<br>Budapest                                                                              |                                                                                                | Vevô:<br>HHG O<br>1050<br>TES2<br>Mag                               | KTATÁS T<br>BUDAF<br>CT UTCA 1<br>Narország              | ESZTPART<br>257                                   | Parmerki<br>NER 1                           | d: 13 603 K                                   | Kapcsolodo raumaram<br>SERO-2011 / 000032<br>Munkulapraam:<br>2011 / 000040<br>Jotallasi jegy datuma: |                                      |  |
|-----------------------------------------------------------------------|--------------------------------------------------------------------------------------------------|------------------------------------------------------------------------------------------------|---------------------------------------------------------------------|----------------------------------------------------------|---------------------------------------------------|---------------------------------------------|-----------------------------------------------|----------------------------------------------------------------------------------------------------|--------------------------------------|--|
| Banksuum: 17<br>Banksuumla:<br>Tel: 1<br>eMatil: mikio                | 110918001-0000000<br>Fax: 1<br>s.forras@dbus.hu;e                                                | Levelezési cim:<br>HHG OKTATÁS TESZTPARTNER 1<br>1050 BUDAPEST<br>TESZT UTCA 1<br>Magyarország |                                                                     |                                                          |                                                   |                                             | 2011.03.11<br>Jotallas idotartama:<br>6 hönap |                                                                                                    |                                      |  |
| Lodell: /<br>Lendszám:                                                | IONDA MKP CBF<br>UUU-111                                                                         | 000<br>A                                                                                       | vázszám:                                                            | ZDCSC38                                                  | 1061234567                                        | 3                                           | Km ora allas:                                 | 213 232 km                                                                                            |                                      |  |
| Sansarika kia                                                         | Cillinde                                                                                         | Termék, szolgálu                                                                               | nda -                                                               | Men                                                      | owig Mee                                          | Egistgår (HUF)                              | Natió desità (HUF                             | AFA I                                                                                                 | Bruttó érték (HUF)                   |  |
| 708                                                                   | 089997L/6223H                                                                                    | 06 Jazz tartozé                                                                                | kok p                                                               |                                                          | 1,00 DB                                           | 3 621,00                                    | 3 621,00                                      | 25,00 %                                                                                               | 4 526,00                             |  |
| 708                                                                   | 15400PR3014                                                                                      | OLAJSZURO                                                                                      |                                                                     |                                                          | 1,00 DR                                           | 2 856,00                                    | 2 856,0                                       | 25,00 %                                                                                               | 3 570,00                             |  |
|                                                                       |                                                                                                  | HONDA ASSIS                                                                                    | $T + I \vec{E} V$                                                   |                                                          | 1,00 DR                                           | 4 990,00                                    | 4 900,0                                       | 25,00 %                                                                                               | 6 125,00                             |  |
|                                                                       |                                                                                                  |                                                                                                | Bruttó összesen (HUF):                                              |                                                          | HUF):                                             | 14 221,00                                   |                                               |                                                                                                    |                                      |  |
|                                                                       |                                                                                                  |                                                                                                |                                                                     |                                                          | -                                                 |                                             | Netro (HUE)                                   | ÁFA (RUF)                                                                                             | Reach (HITE)                         |  |
|                                                                       |                                                                                                  |                                                                                                |                                                                     |                                                          | Alkatrész                                         | an an An                                    | 6 477,00                                      | 1 619,00                                                                                              | 8 095,00                             |  |
| l 249/2004<br>állalunk a<br>Tozott alke<br>Cérjük, hos                | l (8.27.) kormán<br>fenti jogszabály<br>tírészek ill. anya<br>ty bármilyen kif                   | yrendelet alaj<br>i szerint,<br>igok felhasznö<br>bgás esetén e                                | oján ameni<br>hlása esetér<br>számlával                             | nyiben a sze<br>n jótállást n<br>szíveskedjé             | imla végöss<br>em vállalha<br>k felkeresní        | zege meghale<br>ttunk!<br>minket!           | idja a 20.000.                                | Ft-ot 6 hón                                                                                           | ap jótállást                         |  |
| t 249/2004 (<br>sotorkentigsår<br>Epen jötällde a<br>sið cellhöl hans | 2004 HUL27.) Korm. :<br>cietén a megrandelőt k<br>Polgári Törvénykönyv<br>ulit izomélygépkicsira | zámú rendelet ala<br>at hônapi jótállás i<br>685. § & pontja za<br>dietve matorkerék           | nján amennyslu<br>lieti meg.<br>rrint csak azt a<br>párra végezieti | tri a szávála véj<br>megrendelőt ille<br>a karbantartást | gösszege (ÁFA-o<br>zi meg, aki fögye<br>Javitást. | nal és anyangköltség<br>asztémak mémőséd( i | igel) meghaladja a<br>agiri nem gizidarág     | 20.000 Fi-at,<br>9 vagy szakmai                                                                       | személygépkocsi<br>tevékenysége köré |  |
| jósálíšást ezen                                                       | jákállási jegyvel lehet                                                                          | irvinjestimi azzal,                                                                            | hogy a jötöllár                                                     | keadő időpontja                                          | a járműnek az s                                   | igyfil állal sörtinð                        | átvételének a nagja.                          |                                                                                                    |                                      |  |
| jõadilide nem i                                                       | irinti a foguazzó sorvá                                                                          | nyből eredő jogatt                                                                             |                                                                     |                                                          |                                                   |                                             |                                               |                                                                                                    |                                      |  |
| ,staittis alays                                                       | in mindezekat az (génj                                                                           | ekzt érvényesüheti                                                                             | a foguaició, m                                                      | dyek hihás zeljes                                        | itis esetén szano                                 | tander jogklet gu                           | akorolhatók.                                  |                                                                                                    |                                      |  |
|                                                                       | 10.0012                                                                                          | Car al an a second second                                                                      | the back                                                            |                                                          | a the life one over                               |                                             | Converti Alt. ( Line                          |                                                                                                    | an and the second states             |  |

Beállítása a következő:

Általános törzskarbantartók/Riport megjegyzések modulban a "XD16SER\_BOUCH" sor lekeresését követően az ID785 sort kell "élő"-re állítani.

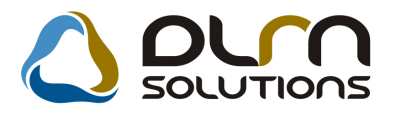

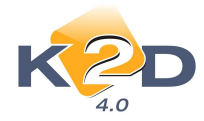

| Riport megjegyzés módosítása                  |                        | ×                       |
|-----------------------------------------------|------------------------|-------------------------|
|                                               |                        |                         |
| Rip. neve XD16SER_BOUCH                       | Kötött 🗆               | ID 785                  |
| Megj.neve BOUCH_TEXT_VIS_OMP                  |                        | Élő Élő 🗾               |
| Rip.megnevezése Jótállási jegyen az idevonatk | ozó törvénykezés me    | egjelenítése (OMP)      |
| Név id.nyelven Jótállási jegyen az idevonatk  | ozó törvénykezés me    | egjelenítése (OMP)      |
| Név angolul Jótállási jegyen az idevonatk     | ozó törvénykezés me    | egjelenítése (OMP)      |
| Riport szöveg Ezt a rekordot élőre állítva a  | jótálláshoz tartozó tö | rvénykezés szövege (OMF |
| Rendszerparam. 🗖                              |                        |                         |
|                                               |                        | NO OR                   |
| Riportra kerülő szöveg                        |                        |                         |

A beállításhoz kérje a DLM Solutions munkatársainak segítségét.

#### • "Adott időszakban készült belső munkalapok" riport részleg szűrés

"Munkalap" modul *Riportok/Időszaki munkalapok/Belső munkalapok* menüpontból indítható "Adott időszakban készült belső munkalapok" riport szűrhető részlegre.

|                         |                                     |                   |                        | Adott idős         | zakban           | készült belső i       | nunkalapo      | ok –                      |                     |                     | 2011.03.30.  |
|-------------------------|-------------------------------------|-------------------|------------------------|--------------------|------------------|-----------------------|----------------|---------------------------|---------------------|---------------------|--------------|
|                         |                                     |                   |                        | Munkalap           | ki állí tás ának | tidőszaka: 2010.12.01 | - 2011.03.30   |                           |                     |                     | I. oldal     |
|                         |                                     |                   |                        |                    | K2               | D IESZI KFI.          |                |                           |                     |                     |              |
| Munkalap ID             | Rendszám                            | . Tulajdonos      | Kontaki pariner        | Munkalap felvéve   | : Lezárva        | Státusz a             | Elv. műveletek | Lesz. alkan<br>Beszerz.ár | észek<br>Eladási ár | Elv. közv. szolg ok | Munkafelvevő |
| Új. gj. átad<br>SZERVIZ | l <mark>ásra felk</mark><br>RÉSZLEC | észítése<br>7     |                        |                    |                  |                       |                |                           |                     |                     |              |
| 2010/000103             | 123345                              | TESZTPARINER-2    | TESZT-ADMINISZTRÁCI    | 2010.12.15.11:17   |                  | Feldolgozás alatt     | -              |                           | -                   | -                   | dm sába      |
| 2010/000104             |                                     |                   | TESZT-ADMINISZTRÁCI    | 2010.12.15.11:19   |                  | Feldolgozás alatt     | -              | -                         | -                   | -                   | dm sába      |
| 2010/000110             |                                     |                   | TESZT-ÚJ GÉPJÁRMŰ É    | R2010.12.16. 10:47 |                  | Feldolgozás alatt     | -              | -                         | -                   | -                   | dm sába      |
| 2010/000118             |                                     |                   | TBSZT-ADMINISZTRÁCI    | 2010.12.17. 13:36  |                  | Feldolgozás alatt     | -              | -                         | -                   | -                   | dm sába      |
| 2011/000004             |                                     | TESZTPARTNER-2    |                        | 2011.01.11.10:39   |                  | Javítás alatt         | 75 000,00 Pt   | -                         | -                   | -                   | dm sába      |
| MOSÓ                    | 1                                   |                   | <i>SZERVIZ RÉSZLEG</i> | fösszesen:         | 5 db             |                       | 75 000,00 Ft   | 0,00 Ft                   | 0,00 Ft             | 0,00 Ft             |              |
| 2010/000102             | •                                   | TESZT-ÚJ GÉPJÁRM  | TESZTPARTINER-1000     | 2010.12.15.11:12   |                  | Megrendelve           | -              | -                         | -                   | -                   | dm sába      |
|                         |                                     |                   | MOSĆ                   | ) összesen :       | 1 መ              |                       | 0,00 Ft        | 0,00 Ft                   | 0,00 Ft             | 0,00 Ft             |              |
|                         |                                     | Új. gj.           | átadásra felkészítése  | összesen:          | ճ ժե             |                       | 75 000,00 Ft   | 0,00 Ft                   | 0,00 Fi             | t 0,00 Ft           |              |
| Használt gj<br>SZERVIZ  | j <b>. érthez</b><br>RÉSZLEC        | kapes.<br>7       |                        |                    |                  |                       |                |                           |                     |                     |              |
| 2011/000010             | 004286                              | TESZT-HASZNÁLT GÉ | TESZTPARTNER-1002      | 2011.01.18. 12:31  |                  | Feldolgozás alatt     | -              | -                         | -                   | -                   | dm sába      |
|                         |                                     |                   | SZERVIZ RÉSZLEG        | fösszesen:         | 1 ժե             |                       | 0,00 Ft        | 0,00 Ft                   | 0,00 Ft             | 0,00 Ft             |              |
|                         |                                     | Haszn             | ált gj. érthez kap cs. | összesen:          | 1 ժե             |                       | 0,00 Ft        | 0,00 Ft                   | 0,00 Fi             | t 0,00 Ft           |              |
|                         |                                     |                   | Mind                   | lösszesen:         | 7 <b>b</b>       |                       | 75 000,00 Ft   | 0,00 Ft                   | 0,00 Fi             | t 0,00 Ft           |              |

A riport indításakor megjelenő "**Riport paramétereinek megadása**" ablakban adható meg a részleg szűrés.

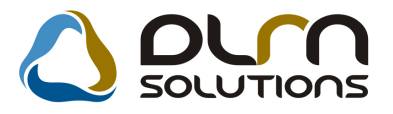

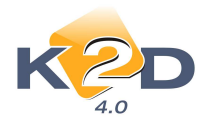

| Riport paraméterek beállítása |                             |
|-------------------------------|-----------------------------|
| Kezdő dátum: 2011.03.30.      |                             |
|                               |                             |
| Végdátum: 2011.03.30.         |                             |
| 🐥 Munkalap altípus 🛛 🛛 ID     | 🐥 Részleg neve(N) 🛛 🛛 Rés   |
| CASCO belső                   | SZERVIZ RÉSZLEG SZE         |
| GFB belső                     | MILLAMOSSÁGI RÉSZLEG MIL    |
| Használt gj. érthez kapcs.    | KAROSSZÉRIA - LAKATOS RÉKAI |
| Normál belső                  | FÉNYEZŐ RÉSZLEG FÉI         |
| Új. gj. átadásra felkészítése | MOSO MO                     |
|                               | BOLTI ELADAS BO             |
|                               | SZERVIZ ZALAEGERSZEG SZE    |
|                               |                             |
| • <u>•</u> •/-                | • <u>•</u> •/-              |
| 🐥 Munkalap állapot (N) 📃      |                             |
| Feldolgozás alatt             |                             |
| Összeállítva                  |                             |
| Megrendelve                   |                             |
| Javítás alatt                 |                             |
| Számlázható                   |                             |
|                               |                             |
|                               |                             |
| NOOK                          |                             |

• Szerződés szám ki nem töltése

"Munkalap" modul "Kijelölt munkalap adatainak" módosítása ablak Nyomtatás/Biztosítási riportok/Meghat. finansz.-tól menüpontból indítható "Meghatalmazás" riport esetében, amennyiben a "Riport paramétereinek megadása" ablakban nem kerül kitöltésre a szerződés szám ("Fin.szerz"), akkor a riporton a szerződés szám helye kipontozva jelenik meg.

| Riport paramétereine | k megadá <del>s</del> a |          |
|----------------------|-------------------------|----------|
|                      | Fin.szerz.              | ]        |
| Fi                   | nanszírozó KIS          |          |
|                      |                         | NO<br>OK |
| Rendben              |                         |          |

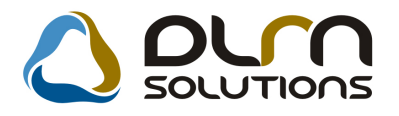

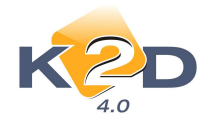

Tisztelt KIS!

Akulírott TESZTPARTNER-7562 kérem az Önök meghatalmazását, hogy a szerződés alapján finanszírozott HONDA JAZZ 1.2i S COOL típusú, KIL-189 frsz.-ú, JHMGD57306S211470 asz.-ú, gépjármű karambolos javítását, valamint az ALLIANZ EP. 900154790 - nél a káreseménnyel kapcsolatban teljeskörű ügyintézést engedélyezni szíveskedjenek. A javítást és a kárügyintézészt a K2D TESZT KFT. végzi

Amennyiben lehetséges az engedélyt a **K2D TESZT KFT.** címére, valamint faxszámára **1** legyenek szívesek küldeni.

#### • Munkalapon cserélt gépjármű cserélődjön-e az előjegyzésben

"Szerviz előjegyzésből" nyitott munkalap esetén, amennyiben a munkalapon a gépjármű cserélésre kerül, lehetőség van a módosított gépjárművet cserélni az előjegyzésben is.

A gépjármű cserét követően a rendszer figyelmeztetést küld és megkérdezi, hogy a módosítás visszaíródjon-e az előjegyzésbe is.

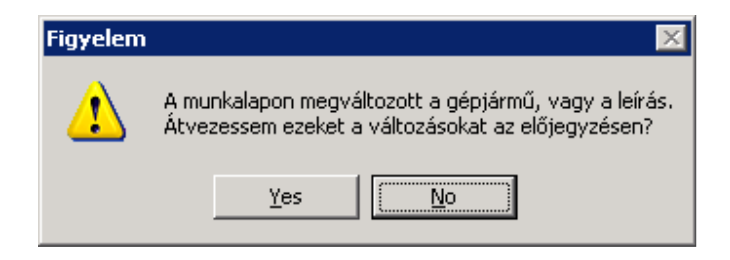

"Yes" válasz esetén megtörténik a visszaírás a "Szerviz előjegyzés" modulba. "No" válasz esetén a módosítás a "Szerviz előjegyzésben" nem történik meg.

A működés rendszerparaméter függő, a beállításhoz kérje a DLM Solutions munkatársainak segítségét.

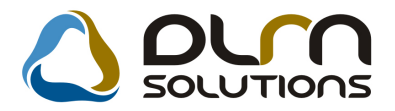

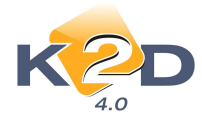

#### • Jótállási jegyen cikkszám megjelenítés

A "Munkalap" modulból nyomtatódó "Jótállási jegy" riporton megjelenítésre kerül a cikkek cikkszáma is.

| Szállító:<br>K2D TES<br>1037<br>Zay u. 2                                                                                                    | ZT KFT.<br>Budapest<br>4                                             |                                                                              | Vevő:<br>HHG O<br>1030<br>TES.<br>Mag                                                      | KTATÁS TESZ<br>BUDAPEST<br>ET UTCA 1<br>varország | TPART                           | Partnerk<br>NER 1                           | od: 13 603                                                    | Kapcsolódó :<br>SERO-<br>Munkalapsz:<br>Jótállási iere                 | zámlaszám:<br>2011 / 000032<br>im:<br>2011 / 000040 |
|----------------------------------------------------------------------------------------------------|----------------------------------------------------------------------|------------------------------------------------------------------------------|--------------------------------------------------------------------------------------------|---------------------------------------------------|---------------------------------|---------------------------------------------|---------------------------------------------------------------|------------------------------------------------------------------------|-----------------------------------------------------|
| Adoszam: 11111111-11<br>Bankszamia: 10918001-00000003-19550005<br>Tei: 1 Fax: 1<br>eMail: mikios forrai@dims.hu,emai@email.hu<br>Modell: HONDA MKP CBF1000 |                                                                      |                                                                              | Levelezési cim:<br>HHG OKTATÁS TESZTPARTN<br>1050 BUDAPEST<br>TESZT UTCA 1<br>Magyarország |                                                   |                                 | NER 1                                       |                                                               | Joranasa jegy datuma:<br>2011.03.11<br>Jótállás időtartama:<br>6 hönap |                                                     |
| fodell:                                                                                                    | HONDA MEP CBF.                                                       | 1000                                                                         | 02-0120-0                                                                                  |                                                   |                                 |                                             |                                                               |                                                                        |                                                     |
| dodell:<br>Rendszám:<br>Stationikai kö                                                                                                    | HONDA MKP CBF<br>UUU-111                                             | 1000<br>Al                                                                   | lvázszám:                                                                                  | ZDCSC581061                                       | 234567<br>Mer                   | Ferninder (HUF)                             | Km óra állás:<br>Nemi denik (III                              | 213 232 k                                                              | n<br>Bruno érték (111)                              |
| dodell:<br>Rendszám:<br>Statisztikai kis<br>708                                                                                                    | HONDA MKP CBF<br>UUU-111<br>Clikkszám                                | 1000<br>Al<br>Termék szolgálu<br>06 Jazz tartose                             | lvázszám:<br>nis                                                                           | ZDCSC581061.<br>[Mennytrig<br>1.00                | 234567<br>Mee                   | 1<br>Egoségár (HUF)<br>3 621 00             | Km óra állás:<br>Nemő érték (HI<br>3 621                      | 213 232 k<br>F) AFA                                                    | n<br>Bruttó érték (HU)<br>4 526 (                   |
| fodell:<br>kendszám:<br>kanisznikas kö<br>708<br>708                                                                                                    | HONDA MEP CBF1<br>UUU-111<br>Cikksadm<br>08999ZU6223H<br>15400PR3014 | 000<br>AJ<br>Termék szolgálsa<br>06 Jazz tartozá<br>OLAJSZURO                | lvázszám:<br>niu<br>kok p                                                                  | ZDCSC581061<br>[Mennytrig<br>1,00<br>1,00         | 234567<br>Mee<br>DB<br>DB       | 1<br>Fgynégár (HUF)<br>3 621,00<br>2 836,00 | Km óra állás:<br>Neno ertők (HT)<br>3 621,<br>2 856,          | 213 232 k<br>(F) AFA<br>00 25,00 %<br>00 25,00 %                       | n<br>Bruno értők (HU)<br>4 526,0<br>3 570,0         |
| Modell:<br>Rendszám:<br>Stantrznkar ko<br>8708<br>8708                                                                                                    | HONDA MEP CBF1<br>UUU-111<br>Cikksadm<br>08999ZU6223H<br>15400PR3014 | 1000<br>AJ<br>Termék szolgálu<br>06 Jazz tartoze<br>OLAJSZURO<br>HONTA ASSTS | lvázszám:<br>niu<br>kok p<br>T = 1910                                                      | ZDCSC581061<br>[Memysreg<br>1,00<br>1,00          | 234567<br>Mee<br>DB<br>DB<br>DB | Egystgår (HUF)<br>3 621,00<br>2 836,00      | Km óra állás:<br>Neno érték (All<br>3 621,<br>2 856,<br>4 900 | 213 232 k<br>(F) AFA<br>00 25,00 %<br>00 25,00 %                       | n<br>Bruno érnék<br>45<br>35                        |

#### • Garanciális munkalapon km óra állítás

"Munkalap" modulban készülő "Garancia" típusú munkalap esetében a "Km óra" állás – rendszerparaméter függően - állítható visszafelé is.

A rendszerparaméter beállításához kérje a DLM Solutions munkatársainak segítségét.

A "Km óra" állítás jogosultsághoz köthető.

#### • Új riport: Munkalap-előjegyzés kapcsolat ellenőrző riport

"Munkalap" modul *Riportok/Mlap.-előj.ellenőrzés* menüpontból új riport hívható le "Munkalapelőjegyzés kapcsolat ellenőrző riport".

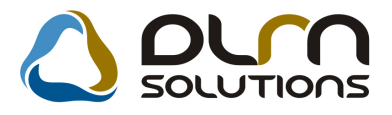

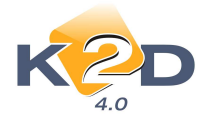

#### Munkalap-előjegyzés kapcsolat ellenőrző riport

Dátum intervallum: 2011.1.1 - 2011.3.31

| Előjegyzés / Mlap ID         | Reg. / Összeáll.<br>dátuma | Állapot           | Rendszám | Bejelent./ Megrend.<br>dátuma | Megjegyzés |
|------------------------------|----------------------------|-------------------|----------|-------------------------------|------------|
| -<br>Előjegyzések, melyekből | nem készült munkal         | lap               |          |                               |            |
| Partner : GILLER TAMÁ        | 5                          |                   |          |                               |            |
| 770                          | 2008.04.22. 9:12           | Előkészítés alatt | ARJ-343  |                               |            |
| Partner : TE SZTPARTNE       | R-2180 1112 B UDAH         | EST TESZT U. 21   | 80       |                               |            |
| 771                          | 2008.04.22. 14:24          | Előkészítés alatt | BWN-783  |                               |            |
| Partner : TE SZTPAR TNE      | R-490 105 I B UDAPI        | EST TESZT U. 490  |          |                               |            |
| 781                          | 2008.06.27.10:08           | Előkészítés alatt | 016582   |                               |            |
| Partner : TE SZTPARTNE       | R-4769 1022 B UDAH         | est teszt u. 47   | 69       |                               |            |
| 788                          | 2008.07.22. 11:06          | Előkészítés alatt | 006002   |                               |            |
| Partner : DDD                |                            |                   |          |                               |            |
| 810                          | 2008.10.16. 17:51          | Előkészítés alatt | REND     |                               | 1.111      |
| Partner : TE SZTPAR TNE      | R-185 1 15 1 B UDAPI       | ST TESZT U. 185   |          |                               |            |
| 820                          | 2008.11.12. 12:07          | Előkészítés alatt | BAW-910  |                               | l. szerviz |
|                              |                            |                   |          |                               |            |

A riport megmutatja adott időszakra melyek

- 1. Azok az előjegyzések, melyekből nem készült munkalap
- 2. Melyek az előjegyzés nélkül nyitott munkalapok

A riport tartalmazza:

- Partner
- Előjegyzés vagy Munkalap azonosító
- Regisztrálás/ Összeállítás dátuma
- Állapot
- Rendszám
- Bejelentés/Megrendelés dátuma
- Megjegyzés

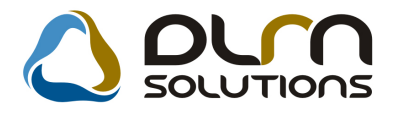

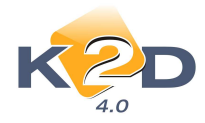

# 4. ALKATRÉSZKERESKEDELEM

# 4.1. Gyári alkatrészek

#### • Csoportos áremelés

"Gyári alkatrészek" modul "Gyári alkatrészek karbantartása" ablak *Csoportos beállítás* menüpontja alól induló "Gyári alkatrész adatok csoportos beállítása" ablakban csoportosan lehet %-os áremelést végrehajtani a cikkeken.

| 🚾 Gyári alkatrész adat | tok csoportos be | eállítás | a               |             |                |   |          |                     | ×        |
|------------------------|------------------|----------|-----------------|-------------|----------------|---|----------|---------------------|----------|
| Kijelölés              |                  |          |                 |             |                |   |          |                     |          |
| <b>+</b> -             |                  |          |                 |             |                |   |          |                     |          |
| C.szám                 | Gyári alkatr.(N) |          | ÁFA             | Csop.       | Kódf C 🔺       |   | Hć       | inapok              | Szorzó   |
| 53100MERD00            | PIPE,STRG.HANE   | DLE      | ÁFA 25%         | -           |                |   | Ja       | nuár                |          |
| 52400KPH971            | RUGÓSTAG, HÁ     | tsó      | ÁFA 25%         | -           | F F            |   | Fe       | bruár               |          |
| 51400KRHD21            | FORK ASSY,R F    | RONT     | ÁFA 25%         | -           | F F            |   | Má       | ircius              |          |
| 51500KRHD21            | FORK ASSY,L FI   | RONT     | ÁFA 25%         | ŀ           | F F            |   | Á        | orilis              |          |
| 15412KEA003            | ELEMENT, OIL FIL | .TE      | ÁFA 25%         | -           | F F            |   | Mé       | ijus                |          |
| 53166KRP980            | KORM.FOGANTY     | /Ú       | ÁFA 25%         | -           | F F            |   | μú       | nius                |          |
| ♣ 33400MEED00          | RANYJELZO        |          | ÁFA 25%         | ŀ           | <u>F</u>       |   | Jú       | lius                |          |
| 4 33403MERD20          | J.E.IRÁNYJELZO   | BÚ       | ÁFA 25%         | ŀ           | <u> </u>       |   | A        | igusztus            |          |
| 00910010803532         | 957010802000     |          | ÁFA 25%         | ŀ           | <u> </u>       |   | Sz       | eptember            |          |
| 00910010802032         | 957010802000     |          | ÁFA 25%         | ŀ           | <u> </u>       |   | <u> </u> | tóber               |          |
| 52400KPH972            | CUSHION ASSY,    | REAR     | ÁFA 25%         | <u> </u>    | <u> </u>       |   | No       | vember              |          |
| ♠ 15410MCJ003          | OLAJSZURO        |          | ÁFA 25%         | ŀ           | ŀ ⊦ Ţ          |   | þε       | cember              |          |
| •                      |                  |          |                 |             |                |   |          |                     |          |
| Előtér törzs           | 1/3292           | [        | Dealer árrése   |             | ,000           |   |          | Engedménykód .      | •        |
| 🔿 Háttér törzs         |                  | Qüra     | ,őccógi órróc [ |             |                |   |          | Alkotrácztínuc 1    |          |
|                        |                  | Surg     | jussegi arres   |             | ,000           |   |          | Aikatresztipus i J. | <b>~</b> |
| Min. készletszint      |                  |          | Cikkcsoport -   |             |                |   | Ŧ        | Alkatrésztípus 2 💶  | -        |
| Opt. készletszint      |                  |          | Áfakulcs        |             |                | - | ]        | Alkatrésztípus 3 🔒  |          |
| K.szint figyelés 🗖     |                  |          |                 |             |                | _ | _        | Alkatrésztípus 4 🕘  |          |
|                        |                  |          |                 | 🛛 Listaár 🤇 | %<br>110,000 % |   |          |                     | NO OK    |
|                        |                  |          |                 |             |                |   |          |                     |          |

A módosítás menete:

- A "Gyári alkatrészek csoportos beállítása" ablakban le kell szűrni azokat a cikkeket, melyekre áremelést akarunk végrehajtani.
- A szűrést követően a cikkeket a "treff" jel segítségével ki kell jelölni.
- A "Listaár %" mezőt ki kell pipálni.

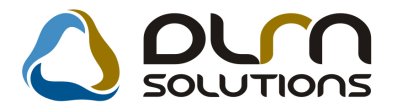

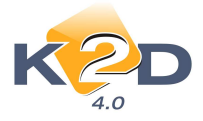

- Az alatta lévő mezőben meg kell adni az áremelés mértékét. A 100% jelenti a mostani árat. Azaz ha pl. 10% áremelésre van szükség, akkor a mezőbe 110%-t kell írni.
- OK gomb megnyomását követően a kiválasztott cikkek listaára a megadott mértékkel változik.

# 4.2. Alkatrészböngésző

• Készlettörténet riporton megjegyzés megjelenítése

"Alkatrészböngésző" modul "Készlettörténet" riportján megjelenítésre kerül az adott cikk betárolásához és kitárolásához fűzött megjegyzés.

| <b>Nem gyári készlettörténet</b><br>Készletmozgás vizsgált intervalluma: 2011.03.30 - 2011.03.30 |                                                       |                       |                             |               |              |             |  |
|--------------------------------------------------------------------------------------------------|-------------------------------------------------------|-----------------------|-----------------------------|---------------|--------------|-------------|--|
|                                                                                                  |                                                       | K2D TESZT KF          | Τ.                          |               |              |             |  |
| Szállítói szla. sz.<br>Cikkszám: 001, C                                                          | Betár. dát. Szállító<br>ikkcsop ort: T, Cikk: KIHANGO | R kód<br>SÍTÓSZETT, N | Besz. egys. ár<br>Iee. : DB | Száll. menny. | Fogl. menny. | Akt. menny. |  |
| megjegyzes                                                                                       | 2011. 03.30 NAGY JÓZSEF                               | ALK                   | 17 100,00 Pt                | 2,00          | 0,00         | 2,00        |  |
|                                                                                                  |                                                       | Cikkszám ak           | tuális mennyis              | ég összesen:  |              | 2,00        |  |

# 4.3. Betárolás - gyári alkatrészek

#### • Egy betárolásban egy cikkszám többször

"Betárolás – gyári alkatrészek" modulban rögzített új gyári alkatrész betárolás során, egy betárolásban egy cikkszám többször is szerepelhet.

2011.03.30.

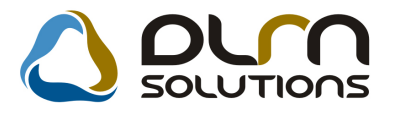

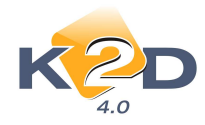

| 🎆 Gyári alkatrész betárolás módosi                                                                                                    | tása                                                                                             |                                                                                                    | ×                           |
|----------------------------------------------------------------------------------------------------|--------------------------------------------------------------------------------------------------|----------------------------------------------------------------------------------------------------|-----------------------------|
| Logikai betárolás Módosítási napló Szla                                                                                                    | nszam módosítás Árak módosítása Cikk nevér                                                       | nek mód.                                                                                                    |                             |
| KZD                                                                                                    |                                                                                                  | SOLUTIONS                                                                                                    |                             |
| Típusa Száll sz<br>Megrendeléshez kötött<br>Szállító AGER<br>Telephely KÖZPO<br>Biz. szám 6515612                                                                                                    | ámla alapján 🔽<br>VAX HUNGARY KFT. 🖳 🕊<br>NTI TELEPHELY 🔽<br>498                                 | ID 1910<br>Élő Élő ▼<br>Állapot Feldolgozás alatt<br>Száll. dátum 2010.08.11 ▼<br>Számlaszám                       |                             |
| Pénznem HUF<br>Nettó 947 154,00<br>ÁFA 236 789,00<br>Brutto 1 183 943,00<br>Fizetendő ♥<br>Megjegyzés                                                                                                    | D.nem HUF<br>Nettó 947 154,00<br>ÁFA 236 789,00<br>Totál 1 183 943,00<br>Árfoly. (végleges) 1,00 | Rögzítette dmsdba<br>Rögz, idő 2010.08.1<br>Szállítási költség 0,<br>Besz felár/kedv 0,0<br>Árf, dátuma 2010.08.11 | 1 15:26:00<br>00 % <u>%</u> |
| Cikk kód (F3) Gyári alkatr.(N)                                                                                                    | Száll. m Mee. Raktá Hos                                                                          | szú kód Beszer, ár Lista                                                                                           | Ar Listaá                   |
| 009210011 90304GE8003                                                                                                    | 2,00 ALK ALK                                                                                     | -A-001-001 9,00                                                                                                    | 10,00                       |
| Image: state state |                                                                                                  |                                                                                                    |                             |

### • Új export a betárolásokról

"Betárolás – gyári alkatrészek" modul "Export beszállítóra" menüpontjából indítható egy új export a betárolásokra.

Az export indításakor meg kell adni, melyik szállítóra készüljön az export.

| Rartnerek listája        |       |           |                  | ×                 |
|--------------------------|-------|-----------|------------------|-------------------|
| Egyéb információk Szűrés |       |           |                  |                   |
|                          |       |           |                  |                   |
| Partner neve             | ID    | Rövid név | Település név    | Pontos szla. cíπ≜ |
| HAPCI TESZT              | 13254 |           | BUDAPEST         | VIDOR UTCA 7      |
| HONDA HUNGARY KFT.       | 12701 | HHG       | BUDAÖRS          | TÖRÖKBÁLINTI U    |
| KÖZÖSSÉGEN BELÜL         | 9203  |           | BUDAPEST         | FŐ ÚT 1           |
| LAGERMAX HUNGARY KFT.    | 5     | LAGERMAX  | BUDAPEST         | KÉSMÁRK UTCA      |
| OKTATÓ PARTNER           | 9198  |           | BUDAPEST         | ZAY ÚT 24         |
| TESZT PARTNER 1367       | 13252 |           | KISPUZSTA AKÁRMI | BOROR UTCA 2      |
| TESZTPARTNER-1004        | 1004  |           | SZEGED           | TESZT U. 1004 UT  |
| TESZTPARTNER-1942        | 1942  |           | BUDAPEST         | TESZT U. 1942     |
| TESZTPARTNER-2           | 2     | TESZT     | GYÖR             | TESZT UTCA 867    |
| TESZTPARTNER-3           | 3     | HONDA     | BUDAÖRS          | TESZT ÚT 603 🔤    |
| •                        |       |           |                  | Þ                 |
|                          |       | 2/14      |                  | NOOK              |
| Azonosító                |       |           |                  |                   |

A kiválasztást követően meg kell adni a mentési útvonalat és a mentett file nevét.

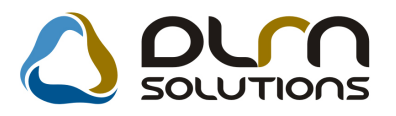

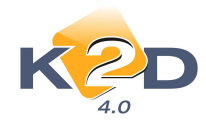

| Save As                                                                               | ? ×          |
|---------------------------------------------------------------------------------------|--------------|
| Savejn: 😰 Desktop 📃 🔇 🎓 🛛                                                             | 🤊 🛄 -        |
| My Documents  IFL  My Computer  My Network Places  My Network Places  Cardeon  Hollós |              |
| File <u>n</u> ame: mentes                                                             | <u>S</u> ave |
| Save as type: CSV Files (*.csv)                                                       | Cancel       |

A mentés .csv kiterjesztésű file-t készít, mely Excellel megnyitható.

|   | А         | В          | С               | D            | E         | F        | G        | Н         |     |
|---|-----------|------------|-----------------|--------------|-----------|----------|----------|-----------|-----|
| 1 | Cikkszám  | Megnevez   | Betárolás dátum | Szállított r | Beszerzés | Raktár   | Szállító |           |     |
| 2 | 76806S6D  | TESZT ESZI | 2009.11.09      | 1            | 3470      | ALKATRÉS | HONDA H  | UNGARY KE | ΞТ. |
| 3 | 80411SR30 | A/C GOME   | 2009.11.09      | 1            | 2632      | ALKATRÉS | HONDA H  | UNGARY KE | ΞТ. |
| 4 | 15410MCJ  | Olajszüro  | 2009.11.09      | 1            | 1804      | ALKATRÉS | HONDA H  | UNGARY KE | ΞТ. |
| 5 | 67611SEA3 | AJTÓLEME   | 2009.11.09      | 2            | 32952     | ALKATRÉS | HONDA H  | UNGARY KE | ⁼Т. |

A file tartalmazza az alábbiakat:

- Cikkszám
- Megnevezés
- Betárolás dátuma
- Szállított mennyiség
- Beszerzési ár
- Raktár
- Szállító

# 4.4. Betárolás - egyéb alkatrészek

#### • Egy betárolásban egy cikkszám többször

"Betárolás – egyéb alkatrészek" modulban rögzített új nem gyári alkatrész betárolás során, egy betárolásban egy cikkszám többször is szerepelhet.

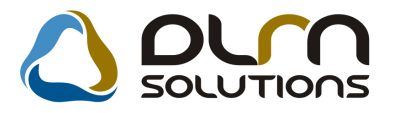

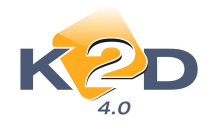

| 🚟 Gyári alkatrész betárolás módosi                                                                                     | tása                                                                                               |                                                                                                    | ×                                            |
|----------------------------------------------------------------------------------------------------|----------------------------------------------------------------------------------------------------|----------------------------------------------------------------------------------------------------|----------------------------------------------|
| Logikai betárolás Módosítási napló Szla                                                                                | i.szam módosítás Árak módosítása Cikk nev                                                          | rének mód.                                                                                                    |                                              |
| KZD                                                                                                    |                                                                                                    | SOLUTIONS                                                                                                    |                                              |
| Típusa Száll sz<br>Megrendeléshez kötött<br>Szállító AGER<br>Telephely KÖZPO<br>Biz. szám 5615612                      | ámla alapján 🔽<br>MAX HUNGARY KFT. 🗣<br>NTI TELEPHELY 👱<br>498                                     | ID <u>1910</u><br>Élő Élő ▼<br>Állapot Feldolgozás alatt<br>Száll. dátum 2010.08.11 ▼<br>Számlaszám            |                                              |
| Pénznem HUF<br>Nettó 947 154,00<br>ÁFA 236 789,00<br>Brutto 1 183 943,00<br>Fizetendő ✓<br>Megjegyzés                  | D.nem H∪F ▼<br>Nettó 947 154,00<br>ÁFA 236 789,00<br>Totál 1 183 943,00<br>Árfoly. (végleges) 1,00 | Rögzítette dmsdba<br>Rögz. idő 2010.08.<br>Szállítási költség 0<br>Besz felár/kedv 0,<br>Árf. dátuma 2010.08.1 | 11 15:26:00<br>1,00<br>000 % <u>%</u><br>1.  |
| Cikk kód [F3]         Gyári alkatr.(N)           009210011         903046E8003           009210011         903046E8003 | <b>Száll. m Mec.</b> Raktá Ho<br>(12143,00/DB ALK -<br>2,00 ALK AL                                 | 9 <mark>552ú kód Beszer. ár List</mark><br>78,00<br>K-A-001-001 9,00                                           | <b>NO OK</b><br>aár Listaá<br>10,00<br>10,00 |
| 4  <br>2 alkatrész                                                                                                    |                                                                                                    |                                                                                                    |                                              |

# 5. GÉPJÁRMŰKERESKEDELEM

# 5.1. Új gépjármű értékesítés

### • Készleten lévő gépjárművekre szerviz előjegyzés

"Új gépjármű értékesítés" modulban új funkció, hogy készíthető szerviz előjegyzés azokra a gépjárművekre is, amelyek már készleten vannak, de nincs még hozzájuk vevő.

Az "Új gépjármű értékesítés" ablakra felkerült egy új nyomógomb . Munkalap előjegyzés felvitele".

Működése:

- Az "Új gépjármű értékesítés" ablakon ki kell jelölni azt a gépjárművet, melyre szerviz előjegyzést, javítást kérünk.
- A kijelölést követően meg kell nyomni a 🕮 ikont.
- A megjelenő "Szerviz előjegyzés" ablakot értelemszerűen ki kell tölteni.

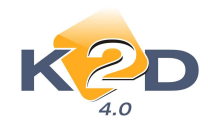

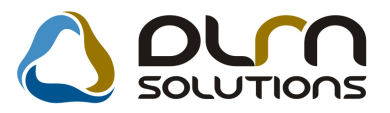

| Aunkalan előiegyzés                                                                                                    | ×                                                     |
|----------------------------------------------------------------------------------------------------|-------------------------------------------------------|
|                                                                                                    |                                                       |
| CAR 5292 PRCAR 1 Alvázszá<br>Típus ACCORD 2.4 EXE BŐR<br>Szín Arctic Blue Pearl                                                                              | m GT11 ID 963<br>Motorszám GT11<br>Állapot Bejelentve |
| Reg. típusa Új gj. v. rendelés<br>Részleg KAROSSZÉRIA - LAKATOS RÉS▼<br>Költségv. TESZT-ÚJ GÉPJÁRMŰ ÉRTÉKESÍTÉS<br>Költs. vis. TESZT-ÚJ GÉPJÁRMŰ ÉRTÉKESÍTÉS | MI. típus Új gj. üzembe helyez<br>Szervizcs. HONDA    |
| Kont. sz. dmsdba                                                                                                    |                                                       |
| J. v. (terv) 2011.04.02.                                                                                                    |                                                       |
| Beépítendő extrák Szervizcsomagok Megjegyzés                                                                                                    |                                                       |
| FÉNYEZÉS                                                                                                    |                                                       |
|                                                                                                    | NOOK                                                  |

 OK, gomb megnyomását követően az előjegyzés "Bejelentve" állapotba kerül és kinyomtatódik a "Munkalap előjegyzés" riport.

| l . oldal |               | <b>D</b> <sup>2</sup> · · · · · · · · · · · · · · · · · · ·          | -2                      |                                                               |
|-----------|---------------|----------------------------------------------------------------------|-------------------------|---------------------------------------------------------------|
|           |               | K2D TESZT KFT.                                                       |                         |                                                               |
| Tel:      | KESÍTÉS       | Megrendelő:<br>TESZT-ÚJ GÉPJÁRMŰÉRTÍ<br>1106 BUDAPEST<br>FESZT UT 1. |                         | Szolgáltató:<br>K2D TE SZT KFT.<br>1037 Budapest<br>Zay u. 24 |
|           | :             | Telefonszáma                                                         |                         | ζ <b>apcsolattartó:</b> dmsdba                                |
|           |               | Motorszám: GTI                                                       | Alvázszám: GTH          | lendszám: -                                                   |
| 1         | Km óra állás: | ín: Arctic Blue Pearl B507PX                                         | s ACCORD 2.4 EXE BŐR Sz | ₹yártmány: HONDA, Tipus                                       |
|           |               |                                                                      | 2011.04.02.             | <sup>r</sup> árható elkészülés dátuma: :                      |
|           |               |                                                                      |                         |                                                               |
|           |               |                                                                      |                         | čzervizcsomagok<br>I REV<br>'R ÓBA                            |

 A szervizben dolgozó munkatársak a "Munkalap" modulban a womógomb alatt találják az átküldött előjegyzéseket.

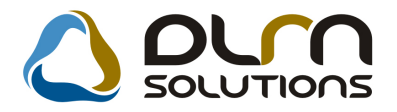

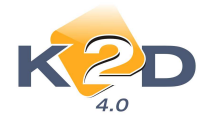

### • Új árajánlat riport: Árajánlat új gépjárműre

Az "Új gépjármű értékesítés" modulból új formátumú árajánlat nyomtatható, "Árajánlat új gépjárműre" néven (xd16caroffer:hor.rpt típusú).

Ajánlatszám: 165

| Szállító:                            |           | 1           | Ajánlatkérő:                      |                          |        |              | 1                        |  |  |  |
|--------------------------------------|-----------|-------------|-----------------------------------|--------------------------|--------|--------------|--------------------------|--|--|--|
| K2DTESZT KFT.                        |           |             | BOZ GÉZA                          |                          |        |              |                          |  |  |  |
| 1037 Budapest<br>Zay u. 24<br>tel: 1 |           |             | 6000 KECSKEMÉT<br>BAJNOK UTCA 134 |                          |        |              |                          |  |  |  |
| Gép jármű adatok                     |           |             |                                   |                          |        |              |                          |  |  |  |
| Modell:                              | HONDA     | JAZZ 1.41   | LS                                |                          |        |              |                          |  |  |  |
| Szín:                                | ¥66P      | HELIOS      | YELLOW PEAL                       | RL                       |        |              |                          |  |  |  |
| Kárpit:                              |           |             |                                   |                          |        |              |                          |  |  |  |
|                                      |           | Listaár     | Kedvezmény                        | Nettó összeg             | ÁFA    | ÁFA ös szeg  | Bruttó összeg            |  |  |  |
| Gépjármű ára:                        | 4 100     | 0 000,00 Ft |                                   | 3 739 000,00 Ft          | 0,00%  | 0,00 Ft      | 4 100 000,00 Ft          |  |  |  |
| Gépjárműhöz tartozó extrák ára:      | 170       | 0 000,00 Pt | 25 000,00 Ft                      | 170 000,00 Ft            | 0,00%  | 0,00 Ft      | 170 000,00 Ft            |  |  |  |
| Regisztrációs adó:                   |           |             |                                   | 361 000,00 Ft            | 0,00%  | 0,00 Ft      | 361 000,00 Ft            |  |  |  |
| Ös <mark>szesen:</mark>              | 4 270     | ) 000.00 Ft | 25 000.00 Ft                      | 4 245 000.00 Ft          |        | 36 250.00 Ft | 4 281 250.00 Ft          |  |  |  |
| Extra tartozékok                     |           |             |                                   |                          |        |              |                          |  |  |  |
| 16 COLOS KÖNNYUFÉM KER               | RÉKTÁRCSA | 1           |                                   | 20 000,00 Ft             | 25,00% | 5 000,00 Ft  | 25 000,00 Ft             |  |  |  |
| DUAL AUTO KLĪMA                      |           |             |                                   | 100 000,00 Ft            | 25,00% | 25 000,00 Ft | 125 000,00 Ft            |  |  |  |
| ELSŐ SÁRFOGÓ                         |           |             |                                   | 50 000,00 F <del>1</del> | 25,00% | 12 500,00 Ft | 62 500,00 Ft             |  |  |  |
|                                      |           |             |                                   |                          |        | -            | 212 500,00               |  |  |  |
|                                      |           |             |                                   |                          |        |              |                          |  |  |  |
| Forgalomba helyezés költsége:        |           |             |                                   |                          |        |              | 50 000,00 F <del>1</del> |  |  |  |
| Illeté kek:                          |           |             |                                   |                          |        |              | 10 000,00 F <del>1</del> |  |  |  |

Ajánlat új gépjárműre

(Modell alapján)

Az xd16caroffer.rpt típusú árajánlathoz képest az alábbi módosítások történtek:

1. A tartozékoknak teljes áron jelennek meg és felkerült egy Összesítés a tartozékok végére.

2. Két sor helyett egy sorban kellene kerülnek megjelenítésre a tartozékok: egy listaár oszlop, egy kedvezmény oszlop, egy nettó ár (engedményes), egy bruttó ár (ez is engedménnyel csökkentett).

3. Az extra rész bekeretezésre került.

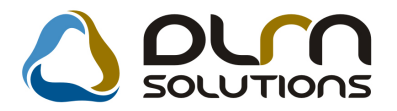

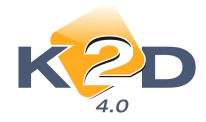

- 4. A "forgalomba helyezési díj" megjelenítésre kerül az ajánlaton.
- 5. Az "Illeték" megjelenítésre kerül az ajánlaton.

# 5.2. Használt gépjármű értékesítés

 Tulajdonjog átruházási szerződésen képviselő személyi igazolvány számának feltűntetése

"Használt gépjármű értékesítés" modulból nyomtatható "Tulajdonjog átruházási szerződésen" (xd16shcslecntrnis.rpt típusú) feltűntetésre kerül a cég képviselőjének személyi igazolvány száma.

#### TULAJDONJOG ÁTRUHÁZÁSI SZERZŐDÉS

\* [ 🗶 VISSZTERHES (adás-vételi szerződés) 🗔 INGYENES (ajándékozási szerződés)] Amely létrejött a mai nap alulírott felek között, az alábbi jármű tulajdonjogának átruházása tárgyában:

| Forgalmi rendszám: 006002                    |                                                |                              | Jármű gyártmánya, típusa: HONDA CIVIC |  |  |  |  |  |
|----------------------------------------------|------------------------------------------------|------------------------------|---------------------------------------|--|--|--|--|--|
| Alvázszám: SHHEP2440.                        | 1U006002                                       |                              | Forgalmi engedély száma:              |  |  |  |  |  |
| Motorszám: -                                 |                                                |                              | Törzskönyv száma:                     |  |  |  |  |  |
| ELADÓ                                        |                                                |                              |                                       |  |  |  |  |  |
| Neve                                         | K2D TESZT KFT.                                 | K2D TESZT KFT.               |                                       |  |  |  |  |  |
| Székhelye/telephelye<br>címe                 | 1037, Budapest, Zay                            | 1037, Budapest, Zay u. 24    |                                       |  |  |  |  |  |
| Cégjegyzékszám/<br>nyilv.tart.szám           | -                                              |                              |                                       |  |  |  |  |  |
| Képviselőjének családi<br>és utóneve         | Képviselő családi és i                         | Képviselő családi és utóneve |                                       |  |  |  |  |  |
| Személy azono sságát<br>igazoló okmány száma | AE 1234455566                                  |                              |                                       |  |  |  |  |  |
| VEVŐ                                         |                                                |                              |                                       |  |  |  |  |  |
| Neve                                         | ERSTE LEASING AUTÓFINANSZÍROZÁSI ÉS MINDENFÉLE |                              |                                       |  |  |  |  |  |
| Székhelye/telephelye<br>címe                 | 8360, KESZTHELY, .                             | KISJÁNOSGÉZAKÁRO             | DLY UTCA 1                            |  |  |  |  |  |

#### Beállítás:

**Általános törzskarbantartók/Riport megjegyzések** modulban az **"XD16SHCSLECNTRNIS**" sort kell lekeresni, majd az **ID786** sort **"élő"**-re állítani és a **"Riport szöveg**" mezőben a személyi igazolvány számot feltűntetni.

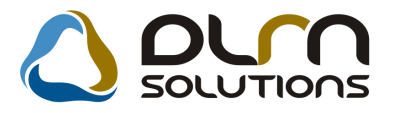

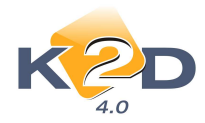

| Riport megjegyzés módosítása         |          | X         |
|--------------------------------------|----------|-----------|
|                                      |          |           |
| Rip. neve XD16SHCSLECNTRNIS          | Kötött 🗆 | ID        |
| Megj.neve KEPVIS_SZIGSZ              |          | Élő Élő 🗾 |
| Rip.megnevezése Képviselő szig.száma |          |           |
| Név id.nyelven Képviselő szig.száma  |          |           |
| Név angolul Képviselő szig száma     |          |           |
| Riport szöveg AE1234455566           |          |           |
| Rendszerparam. 🗖                     |          |           |
|                                      |          |           |
| Riportra kerülő szöveg               |          |           |

A beállításhoz kérje a DLM Solutions munkatársainak segítségét.

# 6. JELENTÉSEK

## 6.1. Szervizjelentés

#### • Riporton időszak előtti tételek

"Szervizjelentések" modul "Időszaki szervizjelentések" ablak *Riportok/Felh.alk.* (Szerviz)/Időszakra menüpontból lehívható "Szervizjelentés adott időszakra felhasznált alkatrészre" riporton feltűntetésre kerül az adott munkalaphoz tartozó, leszűrt időszakot megelőző időszakra vonatkozó tétel (ha volt ilyen).

| Szervizje lentés adott időszakra felhasznált alkatrészre<br>Vizsgált számlázási időszak: 2011.03.01 - 2011.03.31<br>Telephelyek: KÖZPONTITELEPHELY<br>Cikk decement: |                               |        |           |                    |                |                | 1 . oldal          |                      |  |
|----------------------------------------------------------------------------------------------------|-------------------------------|--------|-----------|--------------------|----------------|----------------|--------------------|----------------------|--|
|                                                                                                    |                               |        |           | K2D TESZT K.       | FI.            |                |                    |                      |  |
| Cikk (cikkszám)                                                                                                    | Tipus                         | Мее.   | Menny     | Beszerzési ár      | Eladási ár     | Különbség      | Alulról szám.árrés | Felülről szám.árrés  |  |
| Típus: CASCO<br>Munkalapszám: 2010/000017                                                                                                    | Megrendelés dátum: 2010.03.22 | Tele   | p hely:   | KÖZPONTI           | TELE PHELY     |                |                    |                      |  |
| 960010601600 (00910010601232)<br>Gyári alkatrész összesen:                                                                                                    | Gyári alk.                    | DB     | 0,00      | 0,00<br>0,00       | 0,00<br>15,00  | 0,00<br>15,00  | 0,00%<br>0,00%     | 0,00%<br>100,00%     |  |
| Összesen:                                                                                                    |                               |        |           | 0.00               | 15.00          | 15,00          | 0,00 %             | 100,00 %             |  |
| a / a a a "                                                                                                    | Időszak előtti                | számle | ái: besze | rz.ár: 36,00, elaa | lási ár: 48,00 |                |                    | 100.00.00            |  |
| CASCO Osszesen:<br>Mindösszesen:                                                                                                    |                               |        |           | 0,00<br>0,00       | 15,00<br>15,00 | 15,00<br>15,00 | 0,00 %<br>0,00 %   | 100,00 %<br>100,00 % |  |

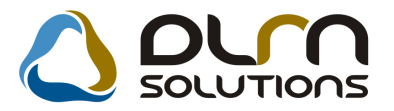

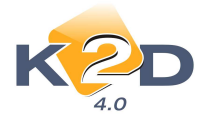

Ebben az esetben látható, hogy ha az adott munkalapra vonatkozó információ akkor lesz teljes, ha a leszűrt időszakra vonatkozó adatokhoz, az időszakot megelőző adatokat is hozzá kalkuláljuk.

| <b>Munkalapszám:</b> 2010/000017                           | Megrendelés dátum: 2010.03.22 Telep hely: | KÖZPONTI TELEPHELY                     |                                |
|------------------------------------------------------------|-------------------------------------------|----------------------------------------|--------------------------------|
| 960010601600 (00910010601232)<br>Gyári alkatrész összesen: | Gyári alk. DB 3,00                        | 36,00 63,00 27,00<br>36,00 63,00 27,00 | 75,00% 42,86%<br>75,00% 42,86% |
| Összesen:                                                  |                                           | 36,00 63,00 27,00                      | 75,00 % 42,86 %                |

# 7. HONDA MÁRKAKERESKEDÉSEKET ÉRINTŐ MÓDOSÍTÁSOK

# 7.1. Munkalap

#### • Új Assistance funkció

A következő frissítéstől kezdődően az assistance hosszabbítás az eddigiektől eltérően fog működni. A korábbi módszer szerint az assistance hosszabbítás ún. virtuális cikkszámokhoz kötődött. A jövőben ilyen cikkszámok használatára nem fog sor kerülni, az assistance hosszabbítás központi karbantartású értékesítési akciókhoz fog kapcsolódni.

#### Paraméterezés

Minden assistance hosszabbításhoz kapcsolódó beállítást a Honda Hungary fog elvégezni, így ez a felhasználók részéről nem igényel közreműködést.

Az aktuális assistance hosszabbítási akciókról, azok feltételeiről minden kereskedést a Honda Hungary fog tájékozatni.

#### Assistance hosszabbítás felajánlása az ügyfélnek

Abban az esetben, ha a munkalapon szereplő gépjármű megfelel az assistance hosszabbítási akció feltételeinek, a rendszer a munkalap "*Megrendelvé*"-be állításakor felajánlja a hosszabbítási lehetőséget.

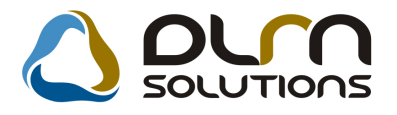

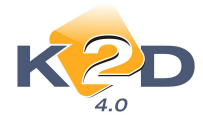

| 🏅 Új munkalap felv                                                 | itele                 | March 1                                                            | owners, The         | No.                                                                            |                                                                                       |                                             |                        |                                                                                                    | • ×         |
|--------------------------------------------------------------------|-----------------------|--------------------------------------------------------------------|---------------------|--------------------------------------------------------------------------------|---------------------------------------------------------------------------------------|---------------------------------------------|------------------------|----------------------------------------------------------------------------------------------------|-------------|
| Gj. infó Művelete<br>Módosítási napló                              | k és alk. Árfris      | ssítés Nyomtatás                                                   | Számla R            | endszámfris                                                                    | ités Pontosit                                                                         | Állapotok i                                 | liportok               | CRM informació                                                                                                   | ik          |
| KZ                                                                 | D                     |                                                                    |                     |                                                                                | ]                                                                                     | ID 201                                      | 1/00003                | 7                                                                                                    |             |
| MI. típus[                                                         | Normál 👻              | Részleg<br>Szerv.cs.                                               | SZERVIZ RE<br>HONDA | ÉSZLEC 👻                                                                       | Alapóradíj No<br>Sürgösség No                                                         | ormál 💽                                     | Áll                    | apot Feldolgozá                                                                                                  | s alatt     |
| Gépjármű                                                           | 314                   | Előjegyzés                                                         | 1                   | ł                                                                              | Tipus ACC                                                                             | ORD                                         |                        | Szín B92P                                                                                                    |             |
| Rendszám                                                           | 201391                | Alvázszám                                                          | JHMCL7620           | 3C201391                                                                       | Motorszám                                                                             | K20A610013                                  | 60                     | Üa.szin                                                                                                    | t 0 -       |
| Km. óra                                                            | 32 432                | Utolsó jav.                                                        |                     | G                                                                              | artmány HON                                                                           | DA                                          | Üzem                   | mód Benzin                                                                                                    |             |
| Hazai forg. h.                                                     | 2003.03.12.           | Forgalmi érv.                                                      | 2011.03.05.         | A                                                                              | ssistance érv.                                                                        | 2010.12.                                    | 01.                    | Gyártási é                                                                                                    | v 2003      |
| Költségviselő                                                      | 372 TESZT             | PARTNER-372                                                        |                     | Ka                                                                             | ontakt sz. TESZ                                                                       | TSZEMELY                                    | 1                      | Rossz                                                                                                    | alk.v.      |
| Kontakt p.                                                         | 372 TESZT             | PARTNER-372                                                        | Figyelem            |                                                                                |                                                                                       | 1.000                                       | 6000                   | and the second second second second second second second second second second second second second second second |             |
| Pontos cím                                                         | I113 BUDAF            | PEST                                                               |                     |                                                                                |                                                                                       |                                             |                        |                                                                                                    |             |
| V. ár (alk.)[<br>/. ár ( munka )[<br>V. ár (k.sz)[<br>V.ár (össz.) | Net<br>.(<br>.(<br>.( | tó Bru<br>20<br>20<br>20<br>20<br>20<br>20<br>20<br>20<br>00<br>00 | 1                   | z a gj. nem i<br>övidesen leji<br>A szolgáltatá<br>ogosultságo<br>Kíván most é | rendelkezik Assist<br>ár.<br>s igénybevételéhe<br>t szerezhet.<br>Ini ezzel a lehetős | ance szolgáltz<br>ez szükséges c<br>séggel? | tással, va<br>ikk megv | agy a meglévő<br>vásárlása esetén                                                                                |             |
| Megjegyzés<br>Összeállította                                       | dmsdba 💌              | Összeáll. 2                                                        |                     |                                                                                |                                                                                       |                                             | Igen                   | Nem                                                                                                    |             |
|                                                                    |                       |                                                                    | Sorszám             | iozás                                                                          | <b>1</b>                                                                              |                                             | •••                    |                                                                                                    | 2<br>2<br>2 |

Az **Igen** nyomógombra kattintással, a rendszer automatikusan felteszi a munkalapra az assistance hosszabbítást közvetített szolgáltatásként.

| 😽 Közvetített szolgáltatások 🛛 ID:20 | 11/0 <mark>0</mark> 0037 ( 201391 ) | ) Megrendelve     |   |                | 23          |
|--------------------------------------|-------------------------------------|-------------------|---|----------------|-------------|
|                                      |                                     |                   |   |                |             |
| Közvetített szolgáltatás             | ASSISTAM                            | HONDA ASSIST +1ÉV |   | ID 12          | 249         |
| Beszállító                           | TESZTPARTNER-3                      |                   | ۲ | M.lap ID 2011/ | 000037      |
| Száll. hatidő                        | 2011.03.11.                         |                   |   | Állapot Leszá  | llítva 💌    |
| Megrendelés dátuma                   | 2011.03.11.                         |                   |   | Részleg SZER   | VIZ RÉSZL 👻 |
| Menny.                               | 1,00                                | Garancia 🔳        |   | Fizetendő 🔽    |             |
| Beszerzési egységár                  | 4 400,00                            |                   |   | Pénznem HUF    | ]           |
| Számlázási egységár                  | 4 900,00                            |                   |   | Csoport -      |             |
| Megjegyzés                           |                                     |                   |   |                |             |
|                                      |                                     |                   |   |                |             |
|                                      |                                     |                   |   |                |             |
|                                      |                                     |                   |   |                |             |
|                                      |                                     |                   |   |                |             |

#### Számlázás

**A)** A munkalap számlázása csak abban az esetben lehetséges, ha a munkalapra olyan alkatrész is felkerül, amelyhez assistance hosszabbítás kapcsolódhat.

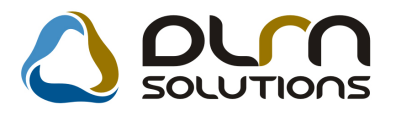

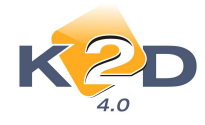

*Ezen alkatrészek köréről a Honda Hungary fog tájékozatást adni.* Az assistance hosszabbítás természetesen a számlán is megjelenik.

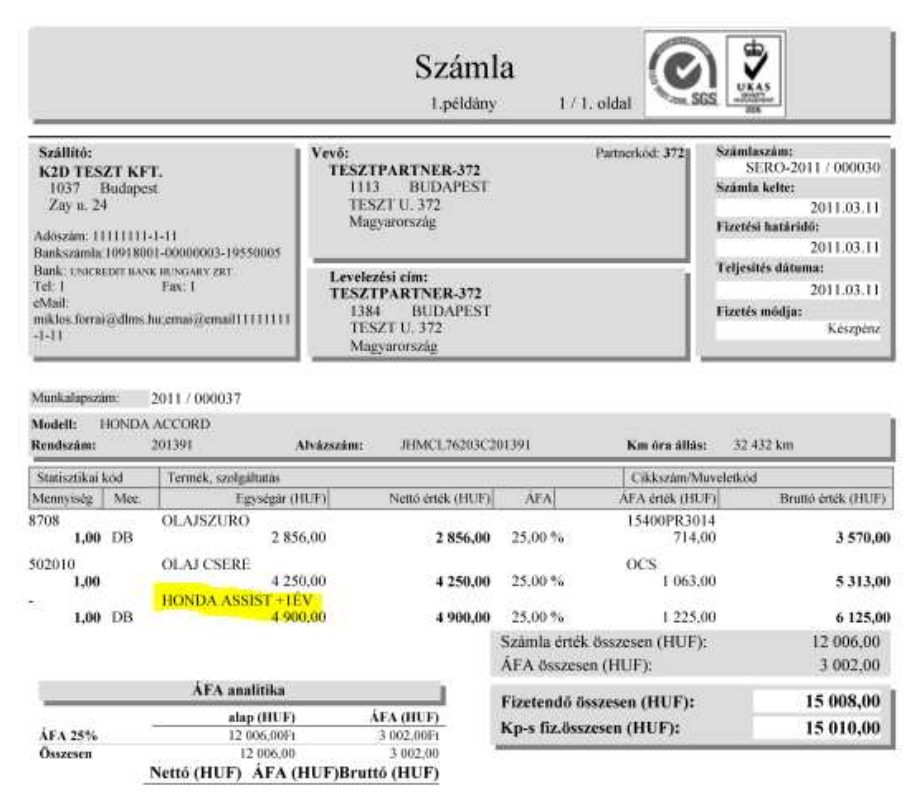

A számla nyomtatásakor megjelenik a *Biztosítási kötvény* riport, amely a *Munkalap* modul **Nyomtatás/Assistance kötvény** menüpontja alól is bármikor újranyomtatható.

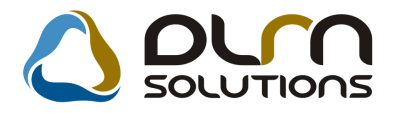

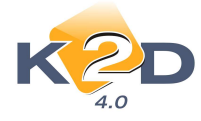

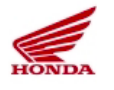

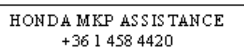

#### BIZTOSÍTÁSI KÖTVÉNY - HONDA MKP ASSISTANCE ÚTMENTI SEGÍTSÉGNYÚJTÁSI SZOLGÁLTATÁS

Biztosítási szerződés száma: HA11035000040

| BIZTOSÍTÓ                                                                                                    |                                                  | BIZTO SÍTÁ SKEZ                                                                        | ELŐ                                                | ADATRÖGZÍTŐ                                                                    |  |  |
|----------------------------------------------------------------------------------------------------|--------------------------------------------------|----------------------------------------------------------------------------------------|----------------------------------------------------|--------------------------------------------------------------------------------|--|--|
| EUROP ASSISTANCE HOLDING, 7<br>boulevard Haussmann-75009 Párizs,<br>Franciaország, bejegyezve a Párizsi<br>cégjegyzékbe 632 016 382 nyilvántartási<br>számon az Europ Assistance Holding<br>Irish Branch szervezeti egység révén,<br>székhely: 79 Merrion Square, Dublin 2,<br>Íro. |                                                  | Europ Assistance Magyarország Kft.<br>1134, Budapest, Dévai u. 26-28.,<br>Magyarország |                                                    | <b>K2D TESZT KFT.</b><br>1037, Budapest<br>Zay u. 24                           |  |  |
| TULAJDONOSAE                                                                                                    | DATAI                                            |                                                                                        |                                                    |                                                                                |  |  |
| Név:                                                                                                    | hhg oktatás t                                    | ESZTPARTNER 1                                                                          |                                                    |                                                                                |  |  |
| Cím:                                                                                                    | 1050, BUDAPEST                                   |                                                                                        | Telefon:                                           |                                                                                |  |  |
|                                                                                                    | TES ZT UTCA 1                                    |                                                                                        | Email:                                             | asda@fsfdsf.it                                                                 |  |  |
| BIZTO SÍTOTT JÁ                                                                                                    | RMŰ                                              |                                                                                        |                                                    |                                                                                |  |  |
| Márka:                                                                                                    | HONDA MKP                                        |                                                                                        | Első üzembehelyezés                                | ezés dátuma: 2009.01.01.                                                       |  |  |
| Típus / Modell:                                                                                                    | CBF1000                                          |                                                                                        | V IN :                                             | ZDCSC581061234567                                                              |  |  |
| Forgalmi rendszám :                                                                                                    | UUU-111                                          |                                                                                        |                                                    |                                                                                |  |  |
| A BIZTO SÍTÁ S ID                                                                                                    | ŐTARTAMA                                         |                                                                                        |                                                    |                                                                                |  |  |
| A biztosítás kezdete:                                                                                                    | 2011.03.13.                                      |                                                                                        | A biztosítás lejárta:                              | 2012.03.12.                                                                    |  |  |
| A BIZTOSÍTÁSTA                                                                                                    | ARTALMA                                          |                                                                                        |                                                    |                                                                                |  |  |
| A biztosítás biztosítá<br>bekövetkezte esetén.                                                                                                    | isi védelmet nyújt a b<br>A részletekért kérjül  | izutosítási feltételek :<br>k olvassa át a HOND/                                       | szerint meghatározott<br>A MKP Assistance sz       | területeken bekövetkező események<br>olgáltatási ismertetőjét.                 |  |  |
| ZÁR Ó RENDELKI                                                                                                    | E ZÉ SE K                                        |                                                                                        |                                                    |                                                                                |  |  |
| A biztosítási szerződ<br>aláírásával a biztosít                                                                                                    | lés szerves részét kép<br>ott megerősíti, hogy : | ezik az útmenti segíts<br>a HONDA MKP szol                                             | ségnyújtási szolgáltatá<br>gáltatási feltételekkel | isi feltételek. A biztosítási szerződés<br>megismerkedett és azokkal egyetért. |  |  |
|                                                                                                    |                                                  |                                                                                        |                                                    | Kibocsátás kelte: 2011.03.11.                                                  |  |  |
| A biztosítási kötvényt l                                                                                                    | kiállította (aláírás, bély                       | egző): Biz                                                                             | rtos íto tt (aláírás):                             |                                                                                |  |  |

**B)** Ha nem kerül fel megfelelő alkatrész, a munkalap nem számlázható. Erre hibaüzenet figyelmezteti a felhasználót.

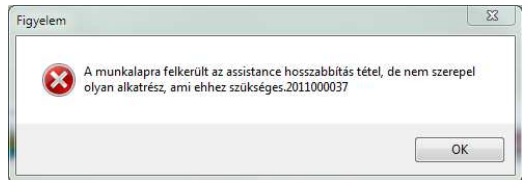

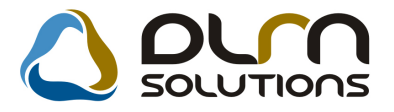

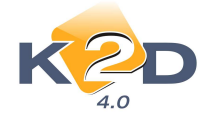

llyen esetben vagy rögzíteni kell egy megfelelő alkatrészt is a munkalapra, vagy törölni kell az assistance hosszabbítás közvetített szolgáltatást a munkalapról.

#### VIRTUÁLIS CIKKSZÁMOK SZÁMLÁZÁSA

Amennyiben assistance hosszabbítás céljából korábban betárolásra kerültek a K2D-be "virtuális" cikkszámok, és azok még rendelkezésre állnak, az assistance hosszabbítás a korábbi módon is elvégezhető.

| 🐳 Új munkalap felvitele                                                                                                    |                                                                                                    |
|----------------------------------------------------------------------------------------------------|----------------------------------------------------------------------------------------------------|
| Gj. infó Műveletek és alk. Árfrissítés Nyomtat.<br>Médocítári osoló                                                                                                    | ás Számla Rendszámfrissítés Pontosít Állapotok Riportok CRM információk                                                                                                    |
|                                                                                                    | ID 2011/000037                                                                                                    |
| MI. típus Normál 👻 Részleg<br>Szerv.cs                                                                                                    | g SZERVIZ RÉSZLEC Alapóradíj Normál - Állapot Feldolgozás alatt<br>. HONDA - Sürgősség Normál -                                                                                                    |
| Gépjármű 314 Előjegyzé<br>Rendszám 201391 Alvázszán<br>Km. óra 32 432 Utolsó jav                                                                                                    | s Típus ACCORD Szín B92P<br>n JHMCL76203C201391 Motorszám k20A61001360 Üa.szint 0 ▼<br>/. Gyártmány HONDA Üzemmód Benzin                                                                                                    |
| Hazai forg. h. 2003.03.12. Forgalmi érv                                                                                                    | . 2011.03.05. Assistance érv. 2010.12.01. Gyártási év 2003                                                                                                    |
| Költségviselő         372 TESZTPARTNER-372           Kontakt p.         372 TESZTPARTNER-372           Pontos cím         1113           BUDAPEST         Nettó           V. ár (alk.)         .00           V. ár (munka)         .00           V. ár (k.sz)         .00           V. ár (össz.)         0.00 | Figyelem<br>Ez a gj. nem rendelkezik Assistance szolgáltatással, vagy a meglévő<br>rövidesen lejár.<br>A szolgáltatás igénybevételéhez szükséges cikk megvásárlása esetén<br>jogosultságot szerezhet.<br>Kíván most élni ezzel a lehetőséggel? |
| Összeállította dmsdba ▼ Összeáll.                                                                                                    | Igen Nem                                                                                                    |
|                                                                                                    |                                                                                                    |

Ebben az esetben a fenti kérdés megjelenésekor a **NEM** válaszra kell kattintani, és a hosszabbítást a korábbi módszerrel, egy virtuális cikk számlázásával kell elvégezni.